# 高精度地图数据采集 用户手册

北京世纪高通科技有限公司

- 一、作业规定 Operational Regulations生产管理室会在城市作业任务开始前向基地输入城市生产计划、城市已作业范围(激光轨迹)及城市任务 TAB 图层
- 1.1 城市任务规划 Ver2.0
- (1) 规划前需用历史轨迹套合 Lite 已完成区域,基于城市未作业区域进行规划:

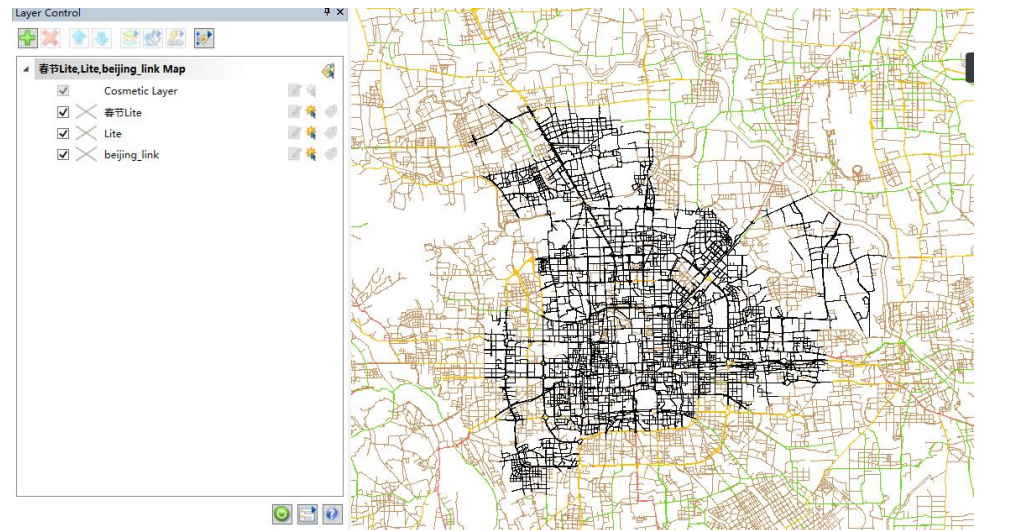

(2)子任务规划原则:每个子任务规划7-8天的工作量,任务需成片规划,即单个子 任务内路网需全部连通,不可穿插规划。

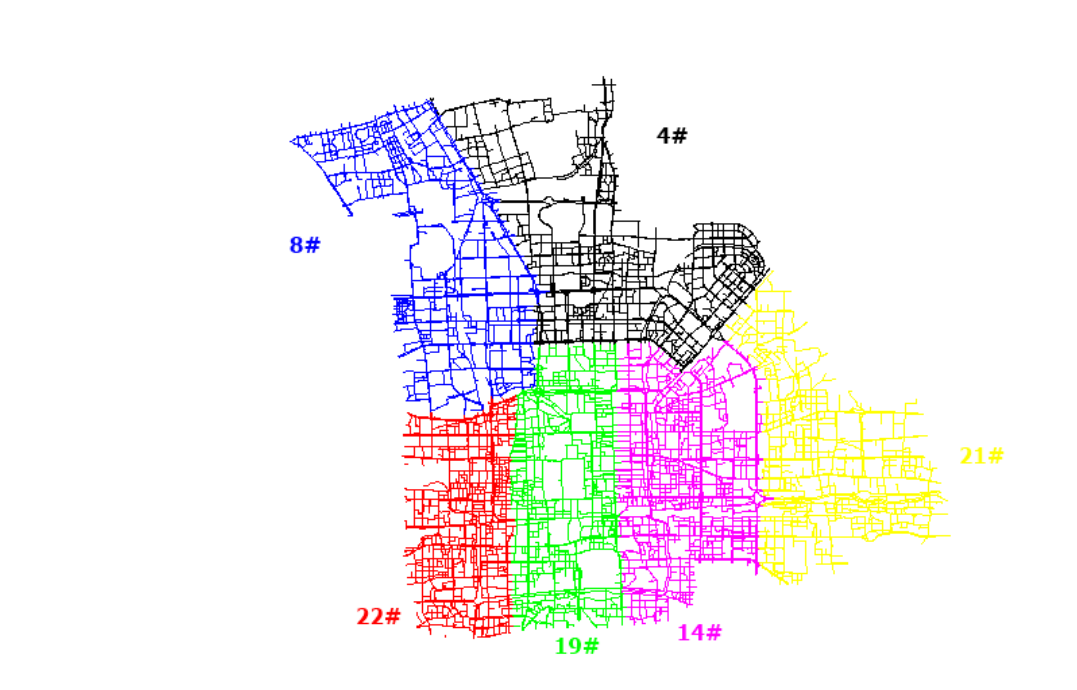

## 1.2 制定日计划规则

- 1. 关注作业区域的天气预报,规避影响作业的恶劣天气;
- 2. 优先规划距离采集车当前位置最近的路段;

3. 自架基站一般规划在高速收费站出入口附近,方便基站车转换场地;

4. 规划行车路线应全部位于基站覆盖范围内。

### 1.3 日计划图层制作与路线规划

1. "任务输入"后,采集员可使用 Tab 格式的路网数据进行"日计划"图层制作,如 图是下发的任务图层;

| 🥂 宁夏.DAT | 2019/2/17 10:12 | DAT 文件          | 1,987 KB |
|----------|-----------------|-----------------|----------|
| 🄁 宁夏.ID  | 2019/2/17 10:12 | MapInfo Table F | 16 KB    |
| 🔁 宁夏.MAP | 2019/2/17 10:12 | MapInfo Table F | 474 KB   |
| 📴 宁夏.TAB | 2019/2/17 10:12 | MapInfo Table   | 1 KB     |

2. 使用 MapInfo 软件打开"宁夏. TAB"文件,打开文件后可以看到如图所示的路网;

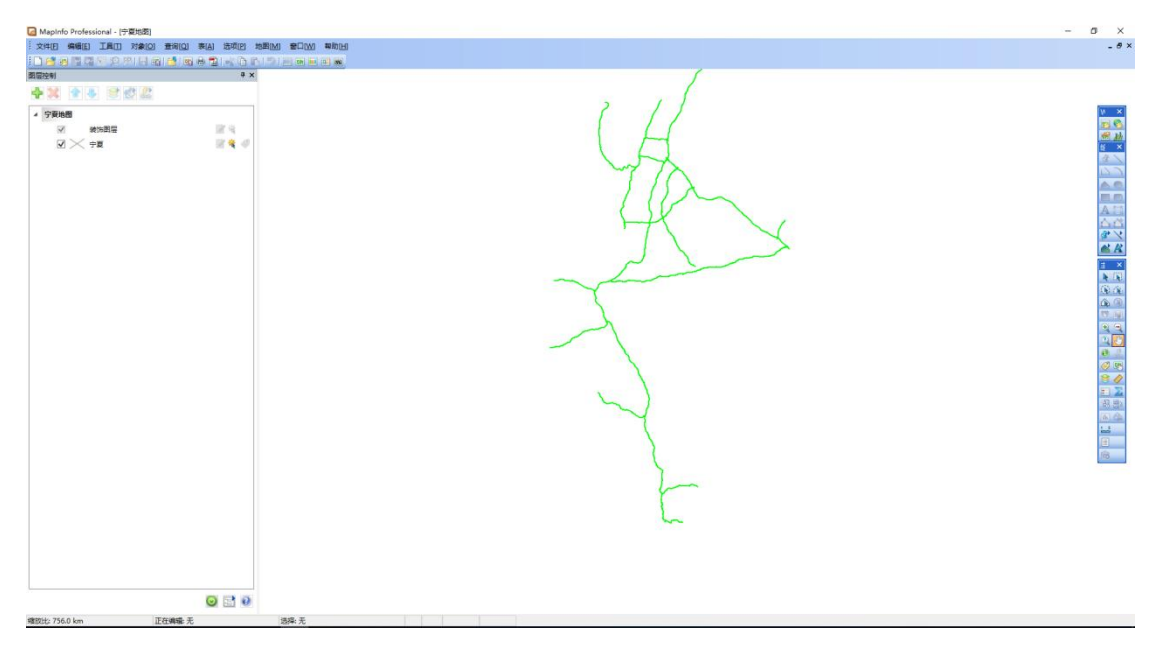

3. 创建"日计划"图层,步骤如下:

(1) 新建表

点击菜单栏的"新建表"选项,弹出窗口,勾选如图所示选项,点击"创建";

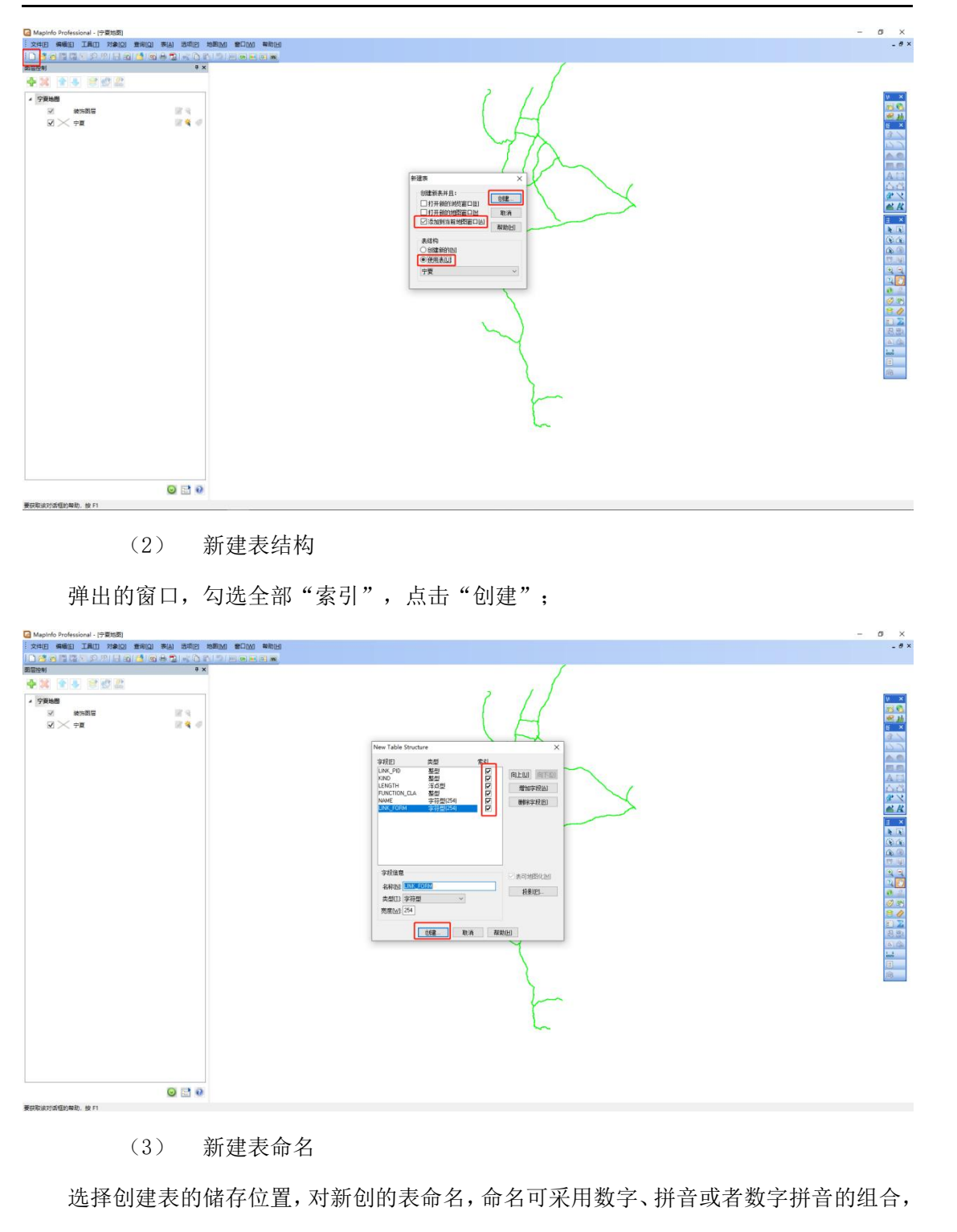

例如"20190703"、"daolu"、"20190703daolu";

| 戦時 1 个型店 😡 🔂 😧<br>開設は 7 85.6 km 正在病職 元 | B#6.元 🔂 中 J 1 + 田 & ¥ N | RUV |
|----------------------------------------|-------------------------|-----|

(4) 量取任务区域长度

使用"测距"工具量取路网长度,确定一个或多个基站可覆盖,量取长度为计划使用两

个基站的情况;

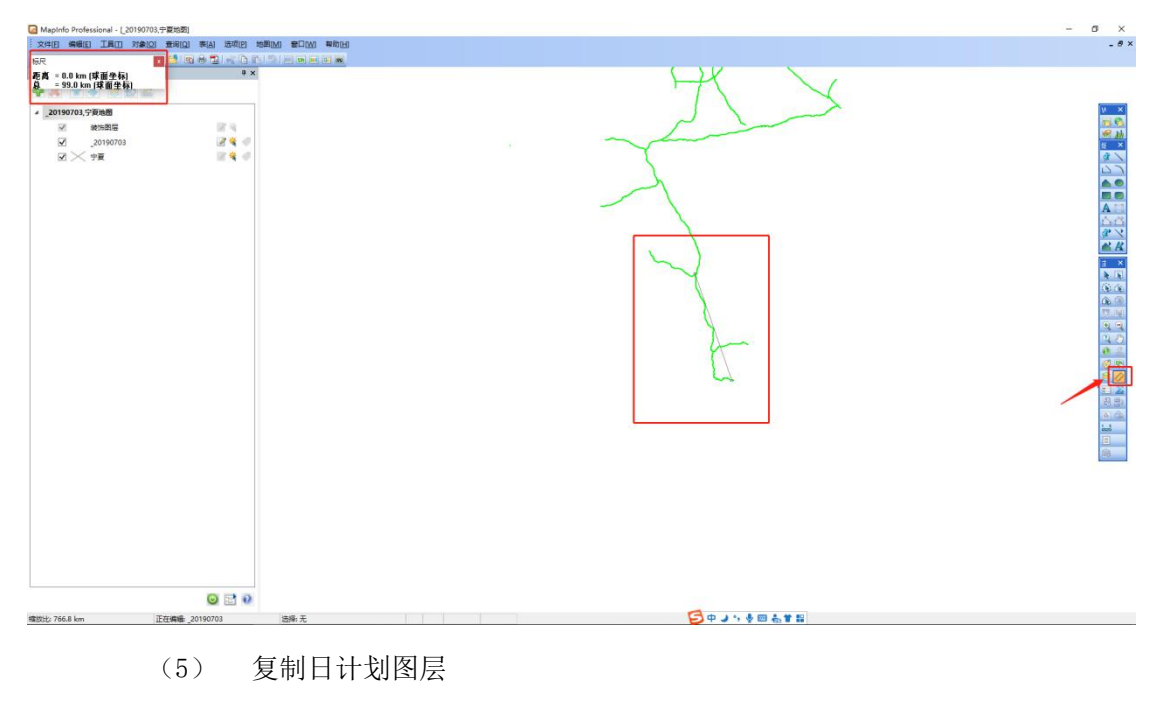

使用"矩形选择"功能框选明天计划采集的路段,在新建图层为"可编辑"下,将选中部分复制粘贴到新建图层(使用 Ctr1+C 复制, Ctr1+V 粘贴);

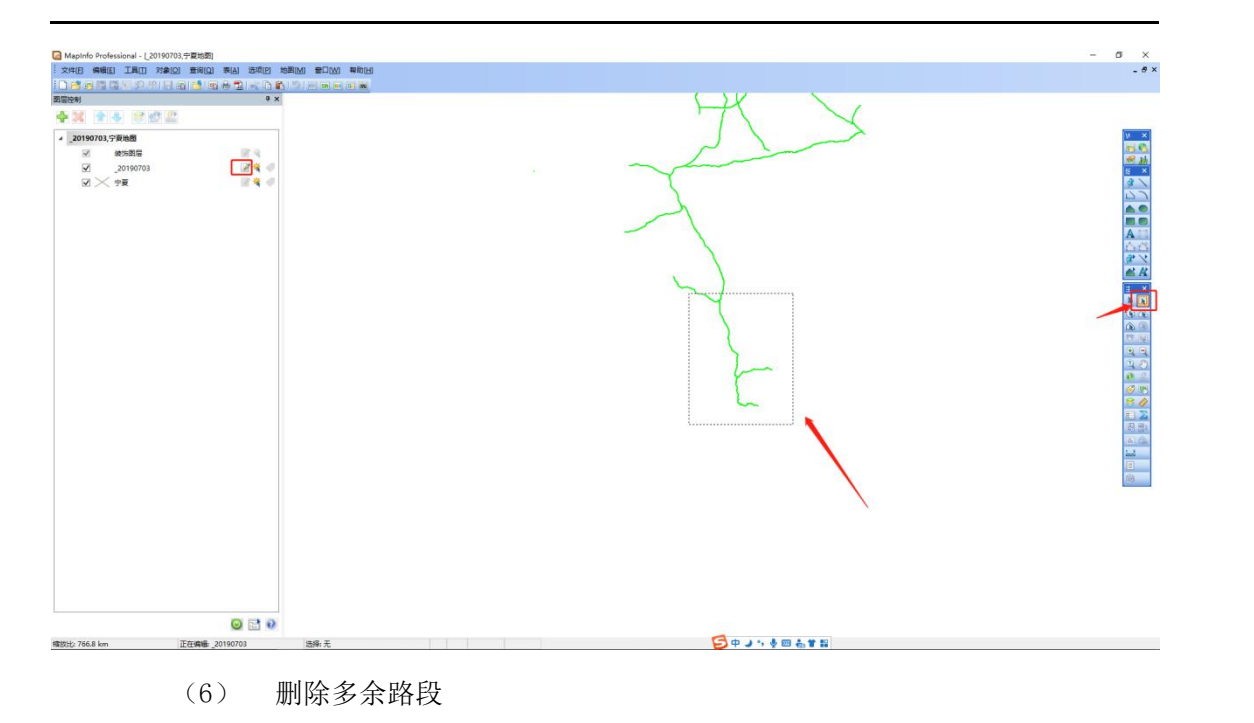

仅勾选显示新创建的日计划图层,选中多余的路段,按键盘的"Delete"键删除;

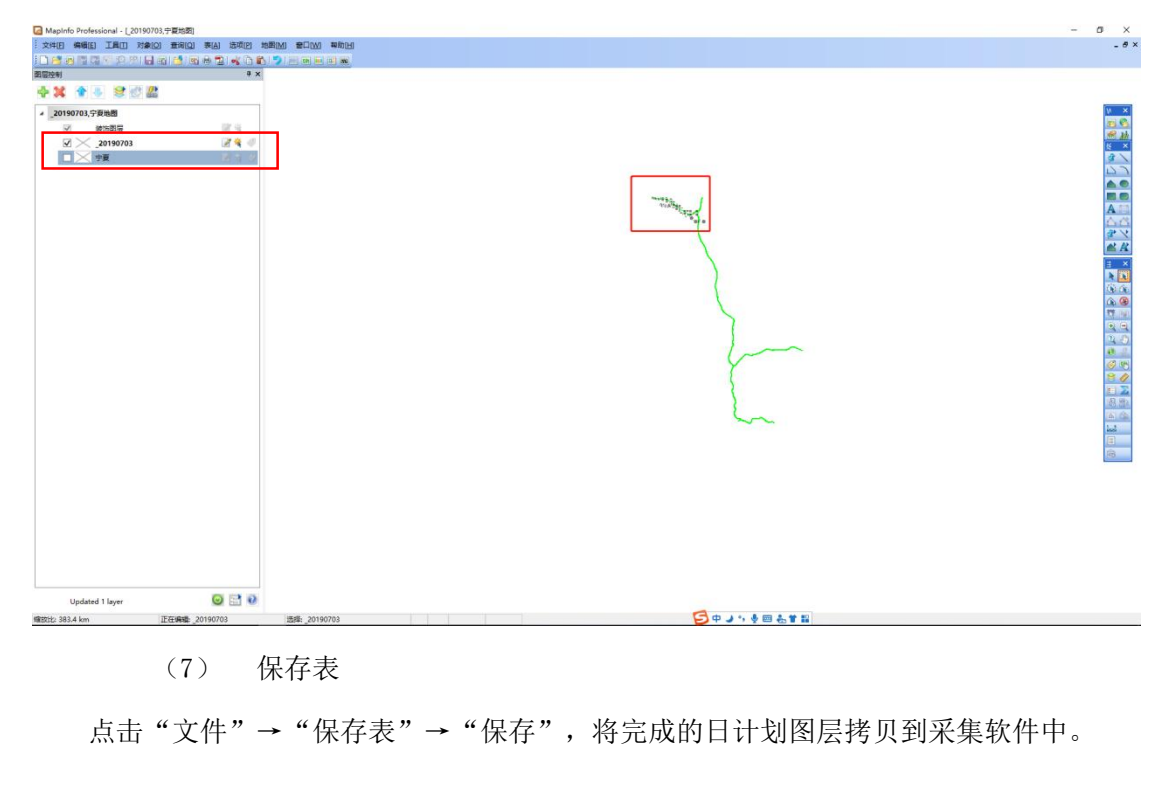

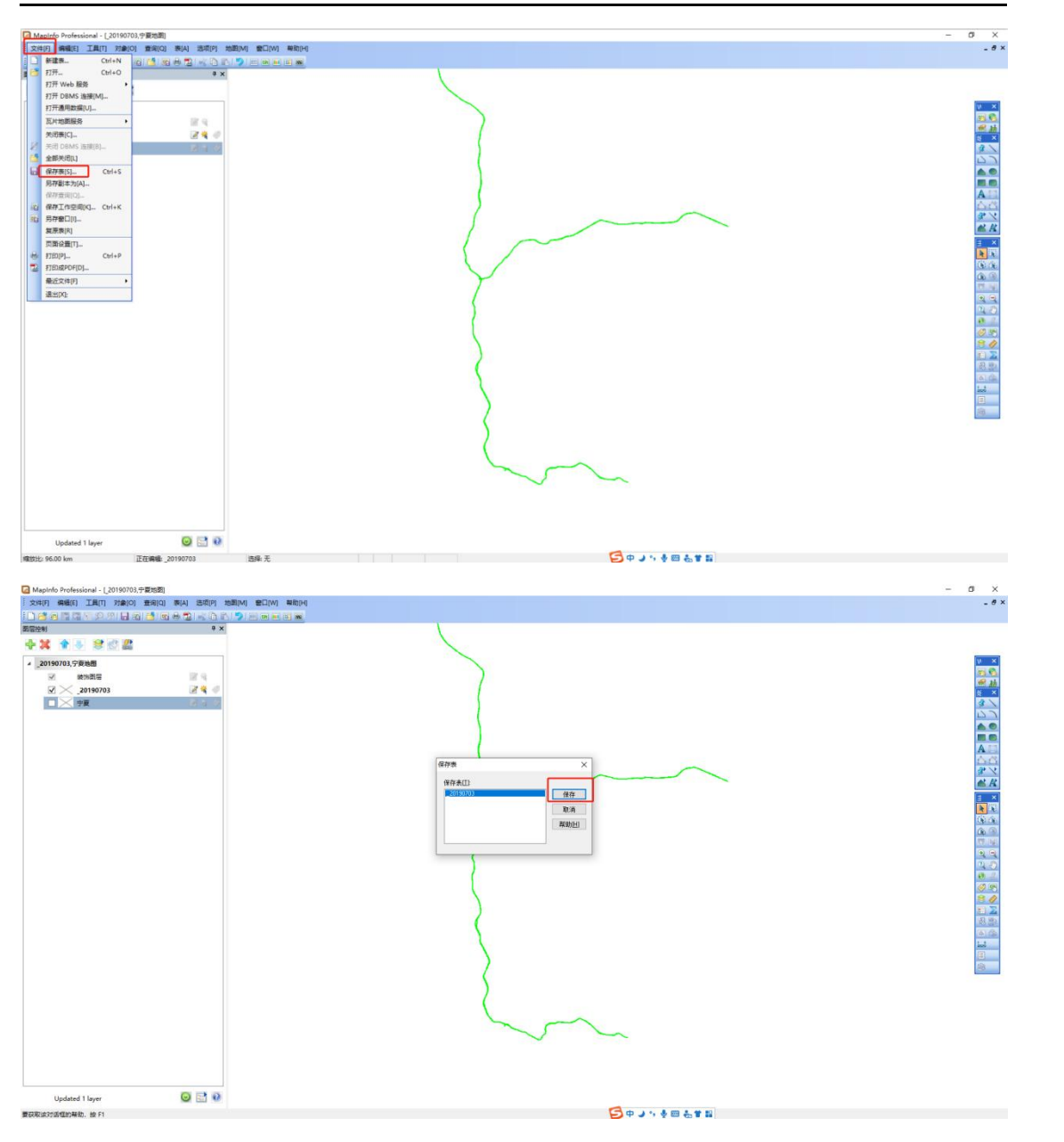

注 1. TAB 图层数据属于公司内部资料,禁止外部传播。

# 1.4 采集路线规划原则和方法

每天完成日计划图层后,需要室内进行路线规划,以提高现场采集效率,提升有效产出 比。具体方法如下

(1)优先贯穿性主干路网;

- (2) 平移式采集小形区域闭环道路;
- (3) 断头道路顺路采集,少于1公里不采集;
- (4) 打开限高图层,避开限高。

如下图所示,优先采集红色主干路网,其中主干路上的断头路顺路采集,其次采集蓝色 圈内的小形区域闭环道路:

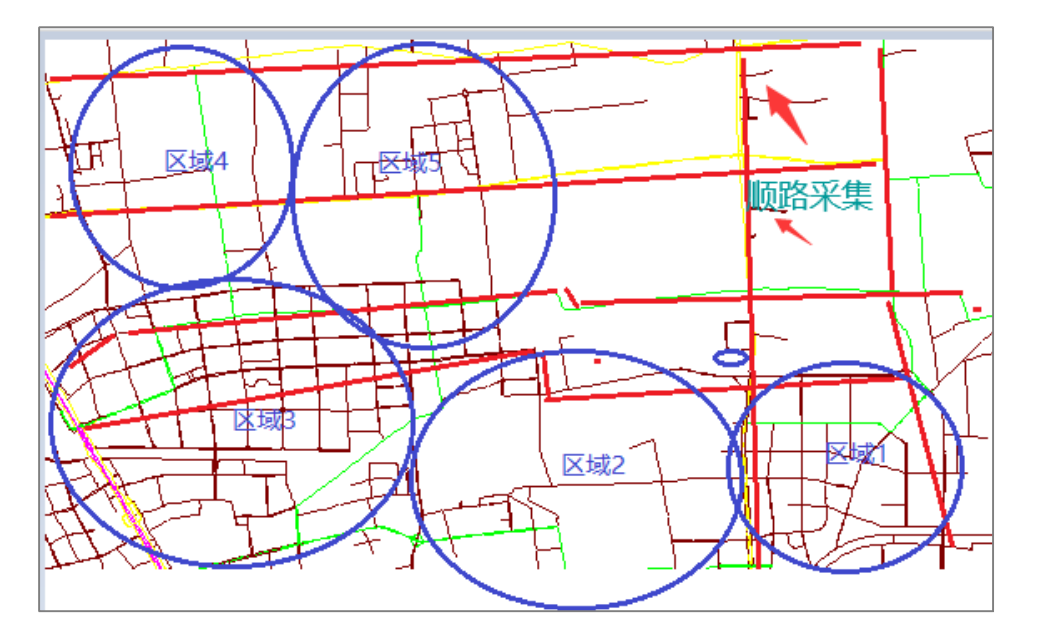

## 1.5 基站选择

1. 基站选用标准

目前作业使用 3 种基站模式,分别为 CORS 站、VRS(虚拟站)、自架基站,作业优先使用 CORS 站,覆盖范围不满足时,使用虚拟站

- 注 1. 任务范围内六分 CORS 站与 VRS 未覆盖,则上报生产管理员使用自架 基站。
- 2. 基站选择流程

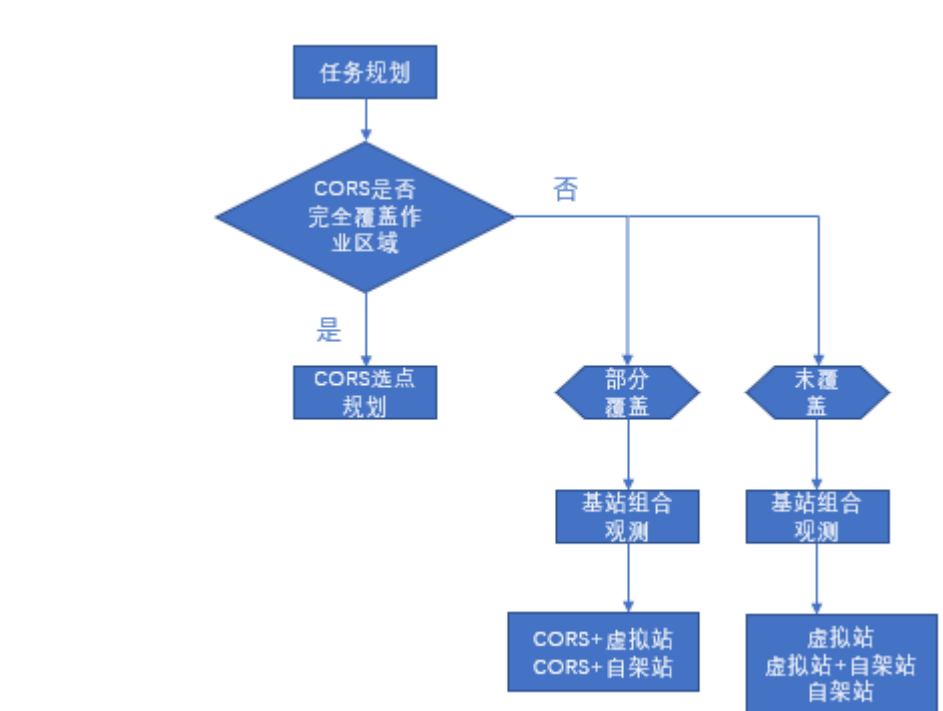

- 3. 任务规划的基站图层,技术室统一发布。
- 4. CORS 站使用要求

#### (1) 六分 CORS 站状态确认

根据规划站点,作业前进行六分 CORS 站运行状态查询。登陆微信小程序"用户服务系统"→录入账号/密码→录入 CORS 站点号。如下图所示,接收机状态显示"在线"表示基站可用。

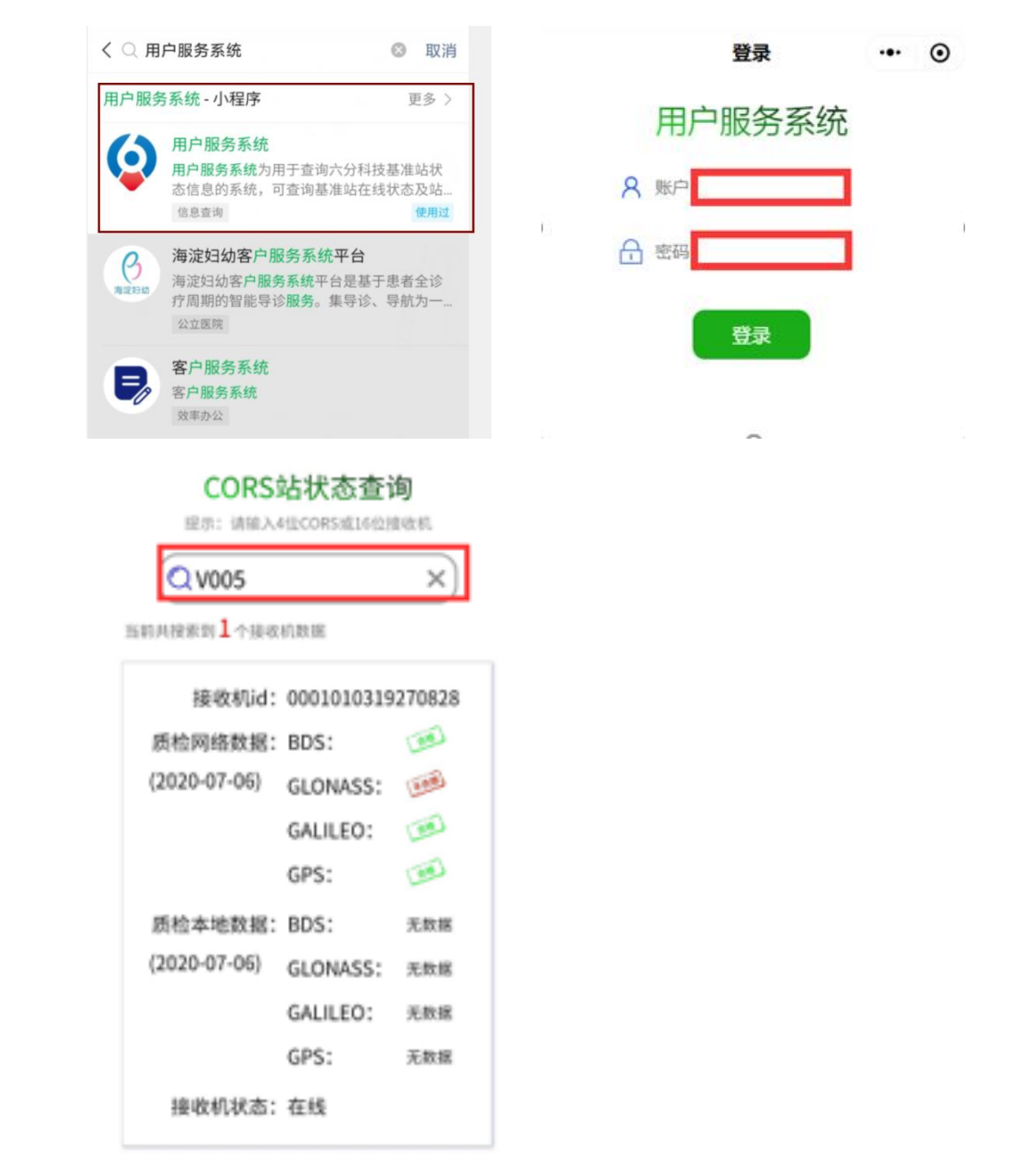

注 1. 微信小程序、账号、密码由生产管理员提供。

注 2. 六分 CORS 站异常时,使用 VRS 进行替代。

- (2) CORS 站点命名规范格式
- NI-CORS 表示: CORS+站点号—日期(六位年月日)—0
   例如: CORS001-200530-0

- ② 六分 CORS 站: SIX+站点号一日期(六位年月日)-0
   例如: SIXV005-200430-0
- 5. VRS(虚拟站)选点要求
  - (1) 虚拟站模式可以在中国大陆东部、中西部、新疆等部分地区使用,如下图阴影 区域所示,详细的覆盖范围可以进入下列网址,通过地图形式进行查看。

千寻网站: https://www.qxwz.com/map-cover.html

(2) 进入网址后,取消勾选右上角的"FindM",即可显示下图所示地图,该地图 界面可以缩放、平移,方便用户查看细节。

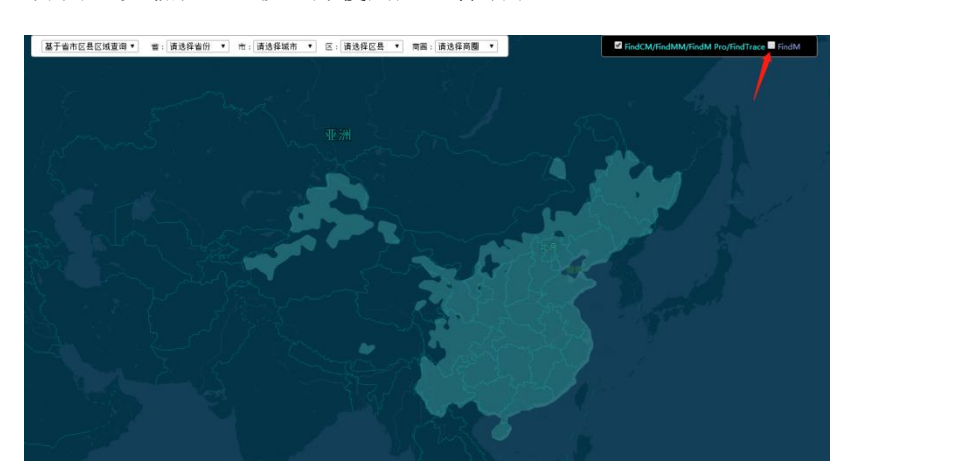

- (3) 选点可根据任务路线对虚拟站的选定位置进行规划,按照"基站覆盖任务行车路线"的原则选定虚拟站的布设位置,且虚拟站的布设位置不受周围环境影响, 仅需满足"基站覆盖任务行车路线"这一原则。以下提供两种基站经纬度坐标获取方式:
  - ① 使用网络电子地图拾取基站位置经纬度坐标

打开百度搜索"拾取坐标系统"出现如下图所示,参照任务采集路线在网络电子地图中 找到虚拟站的选定位置,点击一下,即可显示出经纬度坐标;

| Bai <b>d</b> 百度 | 拾取坐                       | 标系统                             |                         |                              |                          |                            |                              |               |       | Ó     | 百度一日 |
|-----------------|---------------------------|---------------------------------|-------------------------|------------------------------|--------------------------|----------------------------|------------------------------|---------------|-------|-------|------|
|                 | 网页                        | 资讯                              | 视频                      | 图片                           | 知道                       | 文库                         | 贴吧                           | 采购            | 地图    | 更多»   |      |
|                 |                           |                                 |                         |                              |                          |                            |                              |               |       |       |      |
|                 | 1)、在搜<br>将坐标显<br>api.map. | 小元元<br>索框中搜<br>示在地图<br>baidu.co | 索关键词<br>右上角的<br>m/lbsa… | 后,左侧列<br>Input框中<br>🚽 💙 - ji | 表中会有<br>  然后点ま<br>  百度快照 | 该点的 <mark>坐</mark><br>這制按钮 | 标,点击该<br>1,该点 <del>坐</del> 材 | 涤信息或<br>示就复制… | ;地图上讨 | §点,都会 |      |

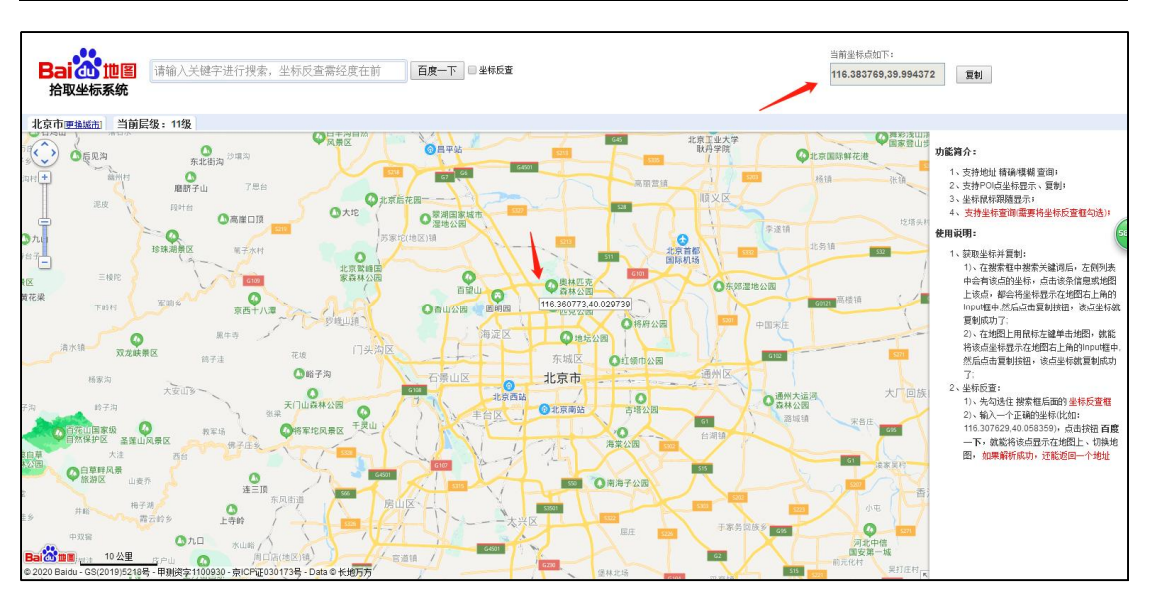

② 打开 FM3.0 采集程序,定位光标移动到基站位置后,程序左下角显示经纬度信息。

(4) 数据采集

车采前,需要室内登陆云平台启动 VRS 基站数据采集。具体操作方法如下

注1. 云平台账号/密码由技术室提供。

① 打开数据接收软件,并对下图的三个选项进行设置;

|                       | SNavPro_SV      | /R.ver.1.0.0 | 5      |     |       |        |           |       | $\times$ |
|-----------------------|-----------------|--------------|--------|-----|-------|--------|-----------|-------|----------|
|                       | 2019/06/19 0    | 5:06:23 GPS  | Т      |     |       | Conne  | ect Time: | 0d 03 | 3:11:28  |
|                       | Stream          | Туре         |        | Opt | Cmo   | d Conv | Ву        | /tes  | Bps      |
|                       | 🔼 (0) Input     | NTRIP Client | $\sim$ |     |       |        | 4,588,    | 957   | 0        |
|                       | 🗌 (1) Output    | File         | $\sim$ |     |       |        | 4,588,    | 957   | 0        |
|                       | (2) Output      |              | $\sim$ |     |       |        |           | 0     | 0        |
|                       | (3) Output      |              | $\sim$ |     |       |        |           | 0     | 0        |
| $\lambda \mathcal{O}$ |                 |              |        |     |       |        |           |       |          |
|                       |                 |              |        |     |       | _      |           |       | : ?      |
|                       | ▶ <u>S</u> tart |              | ¢      | Opt | ions. |        |           | Exit  |          |
|                       |                 |              |        |     |       |        |           |       |          |

② Input→ "NTRIP Client",并点击其右侧的选项键,出现如下图所示界面, 按照下图填写相应参数,并输入账号密码(账号密码由队长提供),点击"OK";

| Na<br>2019/ | NTRIP Client Op   | .0           | <del>rt Timer ad a</del> | ×    |  |
|-------------|-------------------|--------------|--------------------------|------|--|
|             | NTRIP Caster Host | P            | ort                      | Bps  |  |
| 0           | 60.205.8.49       | ~ 8          | 001                      | 0    |  |
| □ (1)       | Mountpoint        | User-ID P    | assword                  | 0    |  |
| □ (2)       | RTCM32_GGB        | ∠ guofeng003 | •••••                    | 0    |  |
|             | String            |              |                          |      |  |
|             |                   |              |                          |      |  |
|             | Ntrip             | ОК           | Cancel                   |      |  |
|             |                   |              |                          | ii ? |  |
|             | ▶ <u>S</u> tart   | Options      | Exit                     |      |  |

③ Output→选择"File",并点击其右侧的选项键,即可选择文件保存位置并对 其命名,如下图所示,命名含义如下:

V050001

"V"表示虚拟站;

"05"表示5号车组;

"0001"表示虚拟站序号,以0001起始,依次累加;

在文件名输入框输入 V050001%m%d0.dat, 点击保存。 "%m%d" 可自动生成观测当天月 份和日期, "0" 表示日期已输入完成, ".dat" 表示数据格式。

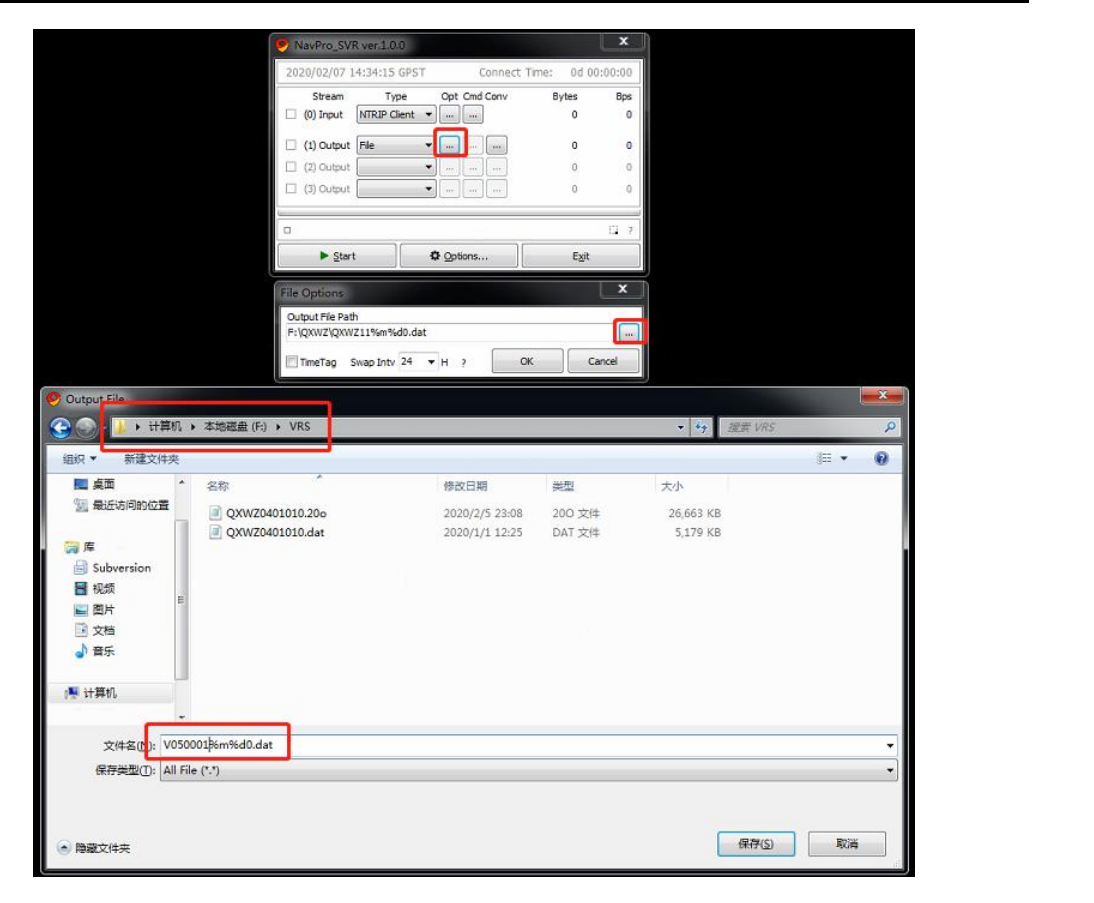

④ 最后一行"Options"选项点击打开后如下图所示,需要将选定的虚拟站所在 位置的维度、经度、高程(高程未知可填0)依次输入到三个文本框中(维度和经度精 确到小数点后六位,高程精确到小数点后三位),点击"OK";

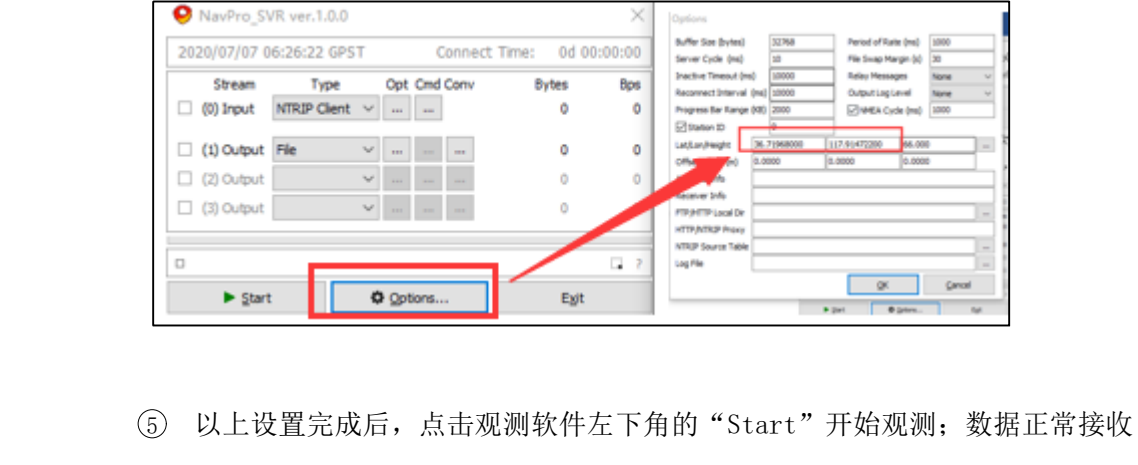

后接收指示灯绿色闪烁,同时 bytes 数据量不断增加。

| ♀ NavPro_S\                                   | /R ver.1.0.0 |              |               | $\times$ |  |
|-----------------------------------------------|--------------|--------------|---------------|----------|--|
| 2019/06/19 0                                  | 5:06:23 GPST | Connect      | Time: 0d 03   | :11:28   |  |
| Stream                                        | Туре         | Opt Cmd Conv | Bytes         | Bps      |  |
| 🗌 (0) Input                                   | NTRIP Client | /            | 4,588,957     | 0        |  |
| 口 (1) 0 4 4 5 5 5 5 5 5 5 5 5 5 5 5 5 5 5 5 5 | File \       | ·            | 4,5數据量        | 増⁰       |  |
| 🗌 (2) Output                                  | ```          | /            | 0             | 0        |  |
| 🗌 (3) Output                                  | ×            | ·            | 0             | 0        |  |
|                                               |              |              |               |          |  |
|                                               |              |              |               | · ?      |  |
| ▶ <u>S</u> tart                               |              | Cptions      | E <u>x</u> it | 1        |  |
|                                               |              |              |               |          |  |

- 6. 自架基站选点要求
  - (1) 根据作业任务规划,提前进行室内预选择点。根据预选点区域进行现场实地选 点。具体操作方法见自架基站章节。
  - (2) 自架基站命名要求
- 高速作业: G+车组编号(2位数字)+基站序号(4位数字)-年月日(6位) 例如: G010001-200411-0
- ② 普通路作业: N+车组编号(2位数字)+基站序号(4位数字)-年月日(6位)
   例如: N010001-200411-0

## 1.6 训练惯导场地选取原则

- 1、室内通过电子地图提前规划训练场地。
- 2、训练场地空旷,天线仰角 30 度范围内无成片高大遮挡物。如下图所示

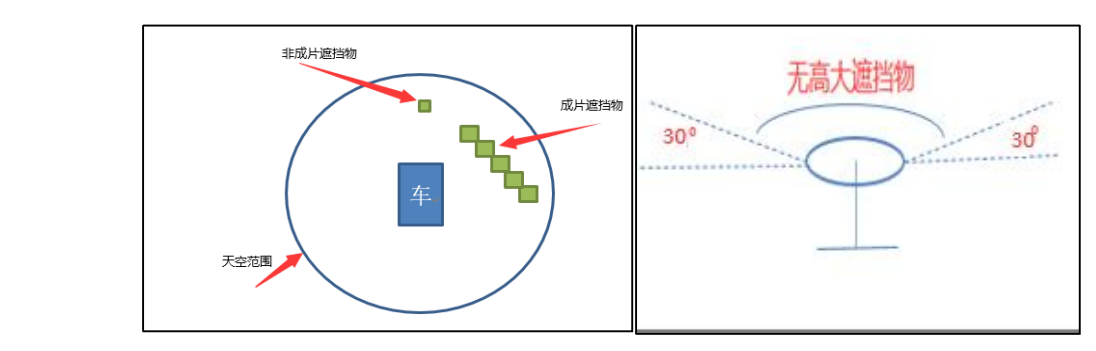

3、训练场地无信号干扰(高压线路、信号发射塔、大型水面等)。

#### 1.7 采集条件

- 1、遇到下列条件时,不能采集:
- ① 限高 2m 以下路段(车高 1.97m, 不包含 2m);
- ② 采集路面及路牙积雪、积水,或正在下雨下雪的路段;

- ③ 能见度小于 50m 的恶劣天气;
- ④ 风力导致道路标牌明显晃动;
- ⑤ 室外气温<0℃或>50℃时。

#### 1.8 图层导入

- ① 将规划图层通过数据传输线导入到主工控机电脑内;
- ② 打开采集软件后,点击"图层导入"选项,选中想要导入的规划图层,打开任 务规划图层并勾选,点击"保存修改",即可显示任务规划图层。

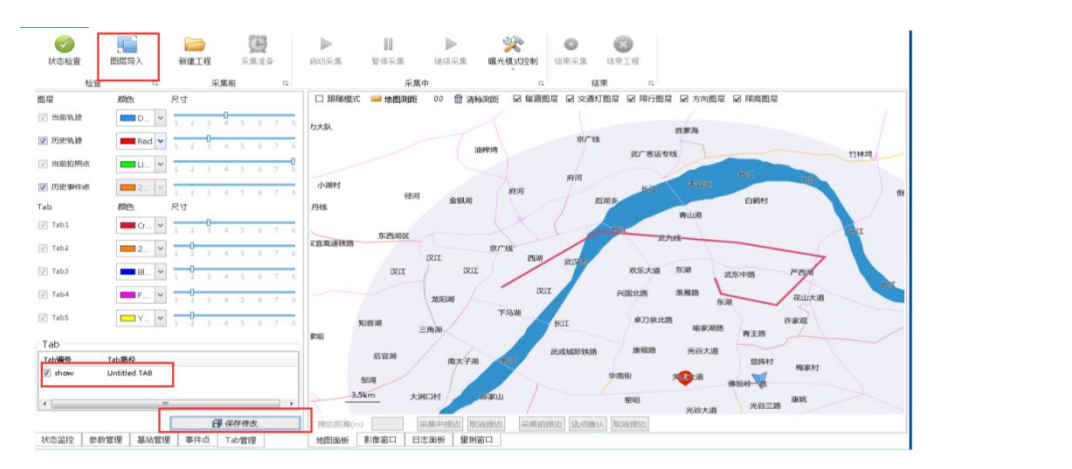

- ③ 通过采集软件下方的"Tab管理"可以对加载的任务规划图层进行修改,包括轨迹颜色和轨迹尺寸。图层中的行车轨迹可以不进行调整,并不影响数据质量,但是建议采集员调整为适合自己观看的颜色和尺寸。
- ④ Tab 管理支持多个图层导入(图名名称暂不支持中文),并具有删除已导入图层的功能。
- 1.9 基站管理

 当需要手动输入基站坐标时,可通过采集软件下方的"基站管理"选项输入基 站的经纬度坐标。例如"经度105°28′21″,纬度29°48′14″",广域高速 采集"半径"输入30,普通路自架站采集"半径"输入20,勾选"显示"按钮, 点击"应用修改"可保存输入的数值,未勾选"显示"选项的基站数据不使用, 也不在地图面板中显示覆盖范围。

注1. 坐标格式要求: 度分秒

| 5 C              |            |        |            |           |       |         |                                                                                                    | nuit · · · · · · · · · | 1-0-0 al-00 a - a a trans | ·          |             |
|------------------|------------|--------|------------|-----------|-------|---------|----------------------------------------------------------------------------------------------------|------------------------|---------------------------|------------|-------------|
|                  |            |        |            | Q         | 9     |         | 11                                                                                                    | $\triangleright$       | X                         | 0          | ×           |
| 状态检查             | 图层         | 导入     | 新建工程       | 采加        | 准备    | 启动采集    | 暂停采集                                                                                                    | 继续采集                   | 曝光模式控制                    | 结束采焦 结界    | 红程          |
|                  | 检查         | rs.    | 4          | 采集前       | G     |         | 采集中                                                                                                    | þ                      | 15                        | 结束         | 15          |
| nin aliinna alii | 1          | 应用修改(  | (显示基站: 2)  |           |       | □ 跟随模式  | 📟 地图测距                                                                                                    | 00 🛗 清杯                | e\$1996 ☑ 隧道整             | 屋 図 交通灯图層  | ☑ 限行图局      |
| 治常ガ夫             |            |        |            |           |       | 野猪湖     |                                                                                                    | 成塆                     |                           | 侧水         | BITUTEL     |
| 前右相利             | 1. 10      | 10     | 前左相机       | 10        | 10    |         | 重新潮                                                                                                    |                        | 武湖                        |            | -           |
| 后左相戦             | 1. 10      | 10     | ]<br>      | 10        | 10    | 群力大队    |                                                                                                    | 上长湖唱                   |                           | 9622       | 41197998400 |
|                  | L 10       | 10     |            | 4.00      | 14.00 |         | 油榨垌                                                                                                    | 1                      | KIT                       | Martinan   | 举水          |
| 326#3974         | - 100      | 4 00   |            | 4.00      | 13.00 | 汉丹线     | 黄龙港                                                                                                    | 后湖乡                    | 青山镇                       | ADARTS     | 涨渡湖         |
|                  |            | 14.00  |            | 4.00      | 13.00 | 1       |                                                                                                    | 1                      |                           |            |             |
|                  | 0          | 0      |            | 4         | 4     | IZI     | IZII                                                                                                    | 东湖路                    | 严西潮                       | APII Hell  |             |
| 17年9月3           | 0.00       | 120.00 | ] []] 基站距离 | 0.00      | 30.00 | 后官湖     |                                                                                                    |                        | 22                        |            | FRIZIA      |
| STATION:         | L          |        |            |           | -     | 95:4    |                                                                                                    | (Bally                 | 高新大道                      | 短咀里湖       |             |
| 经度               | 114.000000 | 24.0   | 000000     | 4.260000  | 1     |         | 青菱湖                                                                                                    | 1                      | 🐼 ) 🔤                     | 89,11,3    | 武九线         |
| PRE              | 30.000000  | 28.0   | 000000     | 36.530000 |       | 车田镇     |                                                                                                    | 汤逊湖                    | -                         |            | t           |
| THE STATION!     | 30.00      | _      |            | 医量示       |       |         |                                                                                                    |                        | 4-ШX45                    | 三叉総        |             |
| STATION: A       | 114.000000 | 23.0   | 000000     | 41 85610  | - 1   | 河苑      | 湖乡                                                                                                    | 成家庄                    |                           |            | 三山湖         |
| 9842             | 30.000000  | 26.0   | 000000     | 44.939000 |       |         | m (4)                                                                                                    | IN FRI MI I AUT        | 梁子湖<br>117                | 梁子湖        |             |
| 半位               | 30.00      |        | _          | 2 皇示      |       | V       | and the second second s | RATE CONDE             | THESE STREET              | DKS        | C/4E        |
| STATION: 1       | 3          |        |            |           |       |         |                                                                                                    |                        |                           |            |             |
| 经度               | 114.000000 | 24.0   | 000000     | 4.260000  |       | 8.6     | km                                                                                                    | 7                      |                           |            |             |
| 9922             | 30.000000  | 28.0   | 000000     | 36.530000 |       |         |                                                                                                    |                        |                           | 操子游        | X           |
| 羊橙               | 30.00      |        |            |           | -     | 接边距离(m) | 1                                                                                                    | 織中接边開                  | MiRia Filmin              | 刻边 选点miA 用 | A接边         |
| 状态监控             | 参数管理       | 基站管理   | 理 事件点      | Tab管理     |       | 地图面板    | 影像窗口 日調                                                                                                    | 「面板 」 量測               | 商口                        |            |             |

注 1. 采集软件根据录入基站信息,在工程中自动生成对应的文件夹。室内整 理时将对应的基站数据拷贝到文件夹中即可。

# 1.10 参数管理

4

1. "状态检查"前应填写当前工程信息,参数管理界面如下图所示:

|                         | 状态检查   | 图层写  | ix I | 新建工程   | 采集准    | ñ   |
|-------------------------|--------|------|------|--------|--------|-----|
|                         |        | 检查   |      |        | 采集前    | 5   |
|                         | 属性昏遭   |      |      |        |        |     |
|                         | 工程尾性   | 正辩作业 |      | 工程类型   | 新增与更新  | r v |
|                         | 作业省份   | 湖北省  | ~    | 作业城市   | 武汉     | ~   |
|                         | 道路关键   | 前洗器  | ~    | 工程备注   | 无      |     |
|                         | 使用CORS | On   | ~    | CORS范围 | 50.0   |     |
|                         | 参数值置   |      |      |        |        |     |
|                         | 工程商置   |      |      |        |        |     |
|                         | 存储盘    | D    | ~    | 任务编号   | 00     | *   |
|                         | 采集时段   | 白景   | *    | 车组编号   | L001   | *   |
|                         | 车辆牌号   | 亰P61 | 673  | 司机     | 孝杰     |     |
| N P                     | 加油卡    | card |      | 采集员    | 孝杰     |     |
| $\overline{\mathbf{N}}$ | 城市编码   | 4201 |      |        |        |     |
|                         | ☑ 移动设  | 丘景系统 |      |        | ☑ 三维激光 | 源统  |
|                         | 状态监控   | 參数管理 | 基站管理 | 事件点    | Tab管理  |     |

- 2. 属性配置
- (1) 工程属性
- ① 正常作业:适用于常规生产、临时项目;
- ② 生产测试:适用于测试任务;
- ③ 内部测试:适用于技术部门测试任务;
- ④ 标定采集:适用于采集车标定任务;
- (2) 工程类型
- ① 新增:适用于新增任务;
- ② 更新:适用于更新任务;
- ③ 新增与更新:适用于新增+更新任务;
- ④ 无:适用于不包含以上三类任务;
- (3) 作业省份:填写当前作业省份;
- (4) 作业城市:填写当前作业城市,以当天起点城市为准;
- (5) 道路类型: 高速/普通路/停车场, 按实际采集内容填写;
- (6) 工程备注:默认备注即可;
- (7) CORS 站: 使用 CORS 站选"是",不使用 CORS 站选"否";
- 3. 参数配置
- (1) 存储盘

可以选择盘符,推荐选择D盘,因为D盘是自带的盘,其他盘为附加盘;

(2) 任务编号

任务编号默认为"0",表示当天采集的第一个工程,采集第二个工程时,编号自动加 1,不同编号用以区分当天的不同工程;

- (3) 采集时段:夜景/白景,即白天或者晚上的采集;无特殊要求禁止夜间采集。
- (4) 车组编号:按照实际车组编号选择;
- (5) 车牌号码:采集车号牌,需输入完整包括汉字、字母和数字;
- (6) 司机:填写司机姓名;
- (7) 加油卡:填写加油卡卡号;
- (8) 采集员:填写采集员姓名;
- (9) 城市编码:通过作业省份、作业市区自动生成;
  - 注1. 修改参数内容后,点击空白位置,方可完成修改;

- 注 2. 任务编号最大值为 9,表示当天第 10 个工程,若采集超出 10 个工程则会 从 0 开始重新编号,覆盖当天第一个工程。
- 注 3. 修改参数内容后,需重新进行状态检查。
- 4. 底图数据更新 Ver2.0

日常下发最新底图数据, 需进行采集软件底图数据更新, 将下发的底图数据安装包 解压后放在采集软件"res"→"mapdat"文件夹下, 如图所示:

用途: HD pro 与 HDlite 采集软件显示使用 下发方式: FTP(请登录六分基站下载专用 FTP),如下图所示 /NDS地图数据 (21Q1) 名称 21Q1.zip 密码: rL1\*7SfA FTP 服务器地址 192.168.15.66, 用户名 sixten, Π 底图数据文件夹: 查看 这台电脑 → 新加卷 (E:) → iMarsCollector → res mapdat 🕨 搜索"mapda V C 名称 ÷ 修改日期 类型 大小 1 2021/3/16 17:45 文件夹 PRODUCT 2021/3/16 17:56 文件夹 chn\_nif\_16Q2\_16Q3\_entryevo\_China\_P... 2017/2/27 9:30 SQ3 文件 7 chn\_nif\_16Q3\_CW1708\_entryevo\_5\_Ch... 2017/2/27 9:30 MAPINFO 文件 ROOT.NDS NDS 文件 2017/2/27 9:30

5. CORS 站参数文件

"ReferenceStationDatabase.sdb",存储在主工控机采集软件服务器目录中,

位置为 TypeL→iATSrevice→res→param.如下图所示:

| S称               | 修改日期            | 类型  | 大小 |
|------------------|-----------------|-----|----|
| iATCollector     | 2021/3/27 12:24 | 文件夹 |    |
| ATService        | 2021/3/31 14:49 | 文件夹 |    |
| INS_GUI_20200820 | 2021/3/28 13:52 | 文件夹 |    |
| 📙 tool           | 2021/3/28 18:20 | 文件夹 |    |
|                  |                 |     |    |

| 计算机 ၊ | ♦ data (D:) ♦ TypeL ♦ iATService ♦ res ♦ param | n               |        |
|-------|------------------------------------------------|-----------------|--------|
|       |                                                |                 |        |
| 到库中 ▼ | 共享 ▼ 新建文件夹                                     |                 |        |
|       | 名称 ^                                           | 修改日期            | 类型     |
|       | 🔊 ReferenceStationDatabase.sdb                 | 2021/4/17 10:10 | SDB 文件 |
| 位晋    |                                                |                 |        |

#### 1.11 基站数据整理

若采集车的工作模式采用 CORS 站、虚拟站、自架基站中的一种或多种,均需要进行相应基站数据整理。

1. 基站数据存储到"工程"→"Basestaion"文件夹中。如下图所示

| 名称      | ^      | 修改日期            | 类型  | 大小 |
|---------|--------|-----------------|-----|----|
| BaseS   | tation | 2021/2/23 18:45 | 文件夹 |    |
| Camer   | a      | 2021/2/23 18:57 | 文件夹 |    |
| Event   |        | 2021/2/23 18:47 | 文件夹 |    |
| INSDa   | ta     | 2021/2/23 18:47 | 文件夹 |    |
| LIDAR   |        | 2021/2/23 18:48 | 文件夹 |    |
| Profile | •      | 2021/2/23 18:57 | 文件夹 |    |
| Task    |        | 2021/2/23 18:49 | 文件夹 |    |

 同一个工程的所有基站数据都存放在 Basestation 文件夹中,每一个基站数据以一 个单独的文件夹来存放,如下图所示。无论采用独立的基站模式还是组合模式,均 应在 Basestation 文件夹下人工创建相应基站数据文件夹。

| 名称               | 修改日期            | 类型  | 大小 |
|------------------|-----------------|-----|----|
| CORS011-200207-0 | 2020/2/16 14:17 | 文件夹 |    |
| G010001-200207-0 | 2020/2/8 10:32  | 文件夹 |    |
| V010001-200207-0 | 2020/2/17 9:16  | 文件夹 |    |
|                  |                 |     |    |

图 5.7.2-2

3. CORS 站数据整理

- (1) 基站格式要求:所有基站数据都必须转换为 RINEX 格式。自架基站、NI-CORS 为天宝设备,存储为天宝独有的 T02 格式,需要使用质检软件调用天宝转换工具进行转换。
- ① 格式转换工具:
- convertToRINEX3.14
- ② 软件设置
- □ Convert to Rinex3.14 程序需要将转换数据版本设置为 V3.02。选择

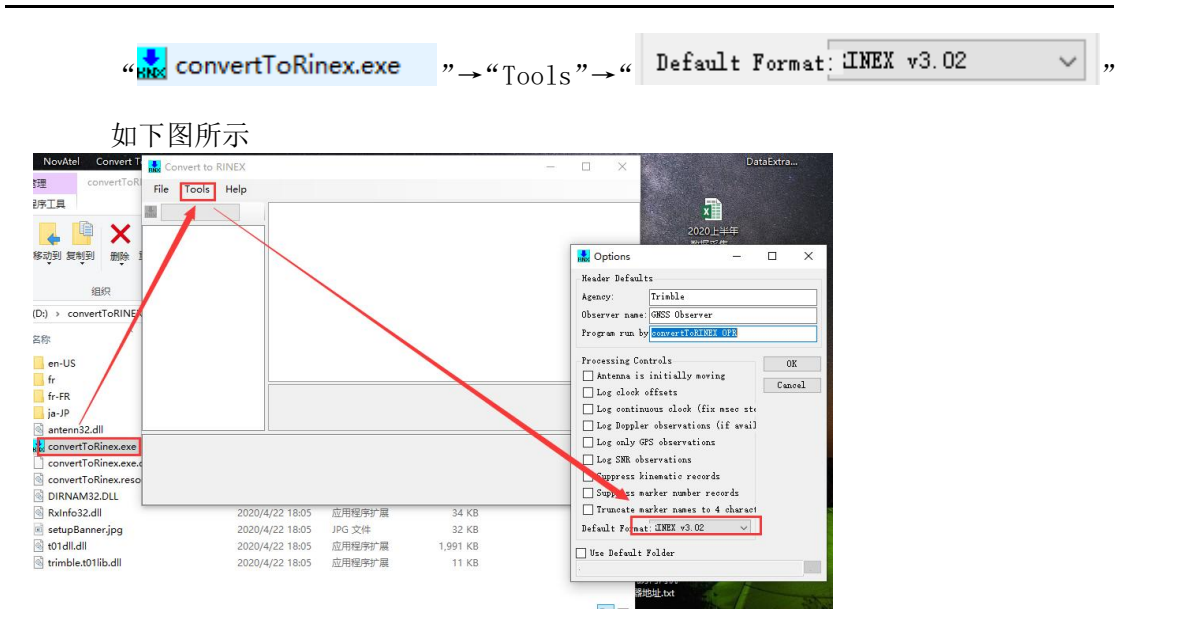

- 工程质检时,会自动将 TO2 数据转换为 RINEX 格式数据,并进行数据检查。转换后的数据直接提交。切勿删除转换后的 RINEX 数据。
- 注 1. 格式转换必须使用质检软件进行,不能直接使用 convet to RINEX 程序直接转换。否则会造成解算环节基站数据不收敛。
  - (2) NI-CORS 站数据整理 Ver2.0
- ① 采集时使用 NI-CORS 站站点时,采集软件自动生成 CORS 站基站数据文件夹,基站

文件夹命名格式" CORS011-200207-0,

- □ CORS011 表示: 基站名;
- □ 200207: 观测数据日期;
- □ 0: 当日第1次架设基站。
- ② NI-CORS 基站数据目录结构如下图所示:
  - 此电脑 > 软件 (D:) > 1001-1-010-200207 > Basestation > CORS011-200207-0

| 名称                               | 修改日期            | 类型              | 大小         |
|----------------------------------|-----------------|-----------------|------------|
| CORS011Parameter Description.csv | 2020/2/16 14:17 | Microsoft Excel | 1 KB       |
| 1054607271A.19g                  | 2020/2/17 9:56  | 19G 文件          | 111 KB     |
| 1054607271A.19o                  | 2020/2/17 10:08 | 190 文件          | 292,448 KB |
| 1054607271A.19p                  | 2020/2/17 9:56  | 19P 文件          | 451 KB     |
| 1054607271A.19n                  | 2020/2/17 9:56  | 19N 文件          | 103 KB     |
| 1054607271A.19I                  | 2020/2/17 9:56  | 19L 文件          | 1 KB       |

③ 采集软件自动生成的 CORS 站的参数说明文档,命名示例为 "CORSO11Parameter

Description.csv",无需手动填写其中内容,表格内容示如下图所示。

| 之件 | 开始        | 插入 页面布局          | 5 公式 数据         | 审阅 视图     | 加載項     | ACROBAT      | 5A       |                                       |          |       | -      |      |          | 受受 |  |
|----|-----------|------------------|-----------------|-----------|---------|--------------|----------|---------------------------------------|----------|-------|--------|------|----------|----|--|
| Ġ  | お前切       | 宋体               | - 11 - A A      | = = *     | - 8     | 自动换行 常規      | l I      | - 👫 📝 🖳                               | -        | P 1   | ≥ 自动求和 | ZY   | · #      |    |  |
| ł  | ◆ 格式刷     | B I <u>U</u> - ⊞ | - 🙆 - 🛕 - 💃 -   | = = = 6   |         | 合并后居中 👻 🍕    | - % •    | ····································· | 新 振入     | 删除 格式 | ● 清除 - | 排序和这 | 就造 查找和选择 | Ş  |  |
| 93 | 贴板 1,     | 3                | 学体 га           | 5         | 挤方式     | 5            | 数字       | rg 样式                                 |          | 单元格   |        | 编辑   |          |    |  |
|    |           | X Z              | & WarkerWane    |           |         |              |          |                                       |          |       |        |      |          |    |  |
|    |           | P                | C. C.           | D         | P       | P            | c        | u                                     | т        | т     | v      |      | W        | v  |  |
| н  | arkerNane | WarkerNumber     | ObservationDate | StartTine | Endline | ReceiverType | FileSize | AntennaSlantHeight(W)                 | Observer | 1     | IL.    | -    |          | 14 |  |
| 0  | ORS011    | -                | 1 2020020       | 7 0:00    | 23:59   | P5           | 280MB    | 1                                     | 观测员      |       |        |      |          |    |  |
|    |           |                  |                 |           |         |              |          |                                       |          |       |        |      |          |    |  |
|    |           |                  |                 |           |         |              |          |                                       |          |       |        |      |          |    |  |
|    |           |                  |                 |           |         |              |          |                                       |          |       |        |      |          |    |  |
|    |           |                  |                 |           |         |              |          |                                       |          |       |        |      |          |    |  |
|    |           |                  |                 |           |         |              |          |                                       |          |       |        |      |          |    |  |
|    |           |                  |                 |           |         |              |          |                                       |          |       |        |      |          |    |  |
|    |           |                  |                 |           |         |              |          |                                       |          |       |        |      |          |    |  |
|    |           |                  |                 |           |         |              |          |                                       |          |       |        |      |          |    |  |
|    |           |                  |                 |           |         |              |          |                                       |          |       |        |      |          |    |  |
|    |           |                  |                 |           |         |              |          |                                       |          |       |        |      |          |    |  |
|    |           |                  |                 |           |         |              |          |                                       |          |       |        |      |          |    |  |
|    |           |                  |                 |           |         |              |          |                                       |          |       |        |      |          |    |  |
|    |           |                  |                 |           |         |              |          |                                       |          |       |        |      |          |    |  |
|    |           |                  |                 |           |         |              |          |                                       |          |       |        |      |          |    |  |
|    |           |                  |                 |           |         |              |          |                                       |          |       |        |      |          |    |  |
|    |           |                  |                 |           |         |              |          |                                       |          |       |        |      |          |    |  |
|    |           |                  |                 |           |         |              |          |                                       |          |       |        |      |          |    |  |
|    |           |                  |                 |           |         |              |          |                                       |          |       |        |      |          |    |  |
|    |           |                  |                 |           |         |              |          |                                       |          |       |        |      |          |    |  |
|    |           |                  |                 |           |         |              |          |                                       |          |       |        |      |          |    |  |
|    |           |                  |                 |           |         |              |          |                                       |          |       |        |      |          |    |  |

- (3) 六分科技 CORS 站数据整理 Ver2.1
- ① 采集时使用六分科技 CORS 站站点时,采集软件自动生成 CORS 站基站数据文件夹,

基站文件夹命名格式" SIXN036-200401-0 "

- □ SIXN036表示: 基站名;
- □ 200401: 观测数据日期;
- □ 0: 当日第一次架设基站。
- ② 车组根据采集软件生产的六分 CORS 站文件夹,去六分 CORS 站下载自动化系统

https://cors-down.sixents.com网站下载对应基站数据,选择第三方登录。平台 账号和密码需要向生产管理室申请提供。Ver2.0

|   | 「いう英山登泉」「第三万雲        |       |
|---|----------------------|-------|
| 2 | make6771@navinfo.com |       |
|   | A                    |       |
|   | 注册用户                 | 忘记密码? |
|   | 要录                   |       |

③ 输入下载标题,是否直接进行下载选择"是",录入下载的站点 ID,类型选择"实时数据",录入下载日期,主板厂家默认即可,支持多个基站下载。点击保存提交即可。

|                        | 手动录入                        | 上传文件录入       |                                          |                                    |         | ,否则无法下载               |
|------------------------|-----------------------------|--------------|------------------------------------------|------------------------------------|---------|-----------------------|
|                        | 站点ID                        |              |                                          |                                    | 测试0505  | 保存提交                  |
|                        | 0 录入成                       | 功后,是否直接进行下载? | æ                                        | 4                                  | 9       |                       |
|                        | 站点ID<br>2<br>N012           |              | <sup>笑型</sup><br>3<br>选择"实时数据"<br>实时数据 へ | 时间段(UTC)<br>20210504 笸             | 主板厂家    | 操作  ④ 可新增多行 新增行 删除行   |
|                        | N013                        |              | 未知<br>本地数週<br>本地数据-解算后的.O.N文件            | 20210504                           | 默认 🗸    | 新增行 删除行               |
| 4                      |                             |              | <b>突时数据</b><br>实时数据-小时文件                 | © 2020 Sixents All rights reserved |         |                       |
|                        | <u>注1: 类</u>                | 型选择只能        | 选择"实时数据"                                 | ,避免后续工艺                            | 环节报错。   |                       |
| 5                      | 任务提交                        | で后, 会直接      | 进入下载任务页面                                 | ,当显示执行成                            | 功,即可点击后 | <u>后面下载数据</u>         |
|                        | 链接下载                        | <u> </u>     | _                                        |                                    |         | V                     |
|                        | 1 正在执行                      | 下载任务列表状态,状态  | 5为已完成即可以点击链接下载数据                         |                                    | 600     | 1                     |
|                        | 标题: 请输。                     | 入标题          | 创建时间:                                    | 开始日期 ~ 结束日期                        | 直询      |                       |
|                        | 任务ID                        | 名称备注         | 执行状态                                     | 创建时间                               | 申请数     | 可下載数 操作               |
|                        | 1003                        | 20210420演示下载 | • 进行中                                    | 2021-04-20 15:55:13 CST            | 3       | 3                     |
|                        | 1002                        | 演示           | • 执行成功                                   | 2021-04-20 15:30:56 CST            | 1       | 1 下载数据                |
|                        | <u>请对应的</u><br>具体流程<br>口 准备 | ]模板进行下<br>   | 载后使用 excel 软件                            | <u> </u>                           | 模板要求编写要 | <u>天载的数据</u> ,        |
|                        | <ul><li></li></ul>          | 支 目 数据管理     | •                                        |                                    | •       | 会》 智廷成<br>政務管理 / 数据录入 |
|                        | 手动录入                        | 上传文件录入       | ●<br>● 下数站点上传模板<br>● 下数接收机上传模板           | 2                                  |         |                       |
| $\boldsymbol{\lambda}$ |                             |              | 0 录入成功后,是否直接进行                           | 下载? 🚛                              |         |                       |
| -4                     |                             |              | 請输入标题<br>● 結点ID ○ 線線相応                   |                                    |         |                       |
|                        |                             |              | D 选择文件                                   |                                    |         |                       |
|                        |                             |              | 上 保存提交                                   |                                    |         |                       |
|                        |                             |              |                                          |                                    |         |                       |

| 1 | A   | В        | C  |      |
|---|-----|----------|----|------|
| 화 | jid | 时间段      | 类型 | 主板厂家 |
| N | 012 | 20210504 | 实时 | 默认   |
| N | 013 | 20210504 | 实时 | 默认   |
|   |     |          |    |      |

# D 上传文件:是否直接进行下载选"是";

| 手动录入                                                        | 上传文件录入                                                                            |                                                                  |                                                                                                    |                               |                            |                            |
|-------------------------------------------------------------|-----------------------------------------------------------------------------------|------------------------------------------------------------------|----------------------------------------------------------------------------------------------------|-------------------------------|----------------------------|----------------------------|
|                                                             | <i>●</i> 下载运行                                                                     | 1.上体模板                                                           |                                                                                                    |                               |                            |                            |
|                                                             | @ F6188                                                                           |                                                                  |                                                                                                    |                               |                            | <b>^</b>                   |
|                                                             | 0.4.8 V                                                                           |                                                                  |                                                                                                    |                               |                            |                            |
|                                                             | <ul> <li> <ul> <li></li></ul></li></ul>                                           | <ul> <li>接收机D</li> </ul>                                         |                                                                                                    | 1                             |                            | •                          |
|                                                             | D 1010                                                                            | <b>文件</b>                                                        |                                                                                                    |                               |                            |                            |
|                                                             | @ 98id-0                                                                          | 1.xisx 2                                                         | n                                                                                                    |                               | V                          |                            |
|                                                             | 上保存                                                                               | 8                                                                |                                                                                                    | <b>NXXL</b>                   | 1                          |                            |
|                                                             |                                                                                   |                                                                  |                                                                                                    | 5V                            |                            |                            |
|                                                             |                                                                                   |                                                                  |                                                                                                    |                               |                            |                            |
|                                                             |                                                                                   |                                                                  |                                                                                                    |                               |                            |                            |
|                                                             |                                                                                   |                                                                  |                                                                                                    |                               |                            |                            |
| 下载任多                                                        | <u> </u>                                                                          |                                                                  | XX                                                                                                    | ~                             |                            |                            |
| 下载任多                                                        | <u> </u>                                                                          |                                                                  | X                                                                                                    | -                             |                            |                            |
| 下载任多                                                        | <b>号:</b><br>正在执行下载任务列表状态。状                                                       | 态为已完成即可以点击链接下!                                                   | REELE                                                                                                    |                               |                            |                            |
| 下载任多                                                        | <b>子:</b><br>正在执行下载任务列表状态,状<br>【请输入标题                                             | 态为已完成即可以点击链接下1                                                   | <b>建筑</b> 病<br>建51词: 开始41第 - 结束目期                                                                                | 重询                            | l                          |                            |
| 下载任多                                                        | <mark>子:</mark><br>正在执行下载任务列表状态,状<br>词输入标题                                        | 态为已完成即可以点击链接下4<br>锁环                                             | 就教授<br>教授 - 結束日間                                                                                                 | 2 ig                          | ļ                          |                            |
| 下载任务<br>• 3<br><sup>标题:</sup><br>任务                         | <u>予:</u><br>正在执行下载任务列表状态,状<br>講論入标题<br>新D 名称备注                                   | 态为已完成即可以点击链接下1<br>的现<br><b>执行状态</b>                              | 2013建97/40<br>2013建97/40                                                                                         | 重词申请数                         | 可下载数                       | 操作                         |
| 下载任夕<br>• j<br><sup>标题:</sup><br>任务                         |                                                                                   | 态为已完成即可以点击链接下1<br>一般<br>执行状态<br>• 进行中                            | 建数据<br>时间: 开班词第 ~ 结束日期<br>创建时间<br>2021-01-25 16:14:56 CST                                                        | <b>登询</b><br>申请数<br>3         | 可下载数<br>2                  | 操作                         |
| 下载任 <u></u><br>(● )<br>标题:<br>任务<br>8                       | <mark>子:</mark><br>正在执行下载任务列表状态,状<br>課題入标题<br>HD 名称备注<br>文件录入演示1<br>演示站点下数1       | 态为已完成即可以点击链接下1<br>一般<br><b>执行状态</b><br>- 进行中<br>- 执行成功           | 3数据<br>時期: 开始編第 - 結束日期<br>10課時间<br>2021-01-25 16:14:56 CST<br>2021-01-25 15:39:19 CST                            | 章 询<br>申请数<br>3<br>3          | 可下载数<br>2<br>2             | 操作                         |
| 下载任今<br>「「」<br>「」<br>「」<br>「」<br>「」<br>「」<br>「」<br>「」<br>「」 | 子:<br>正在执行下载任务列表状态,状<br>靖福人怒悪<br>新D 名称备注<br>文件录入演示1<br>深示站点下数1<br>、 この            | 态为已完成即可以点击链接下1<br>前现<br><b>执行状态</b><br>• 进行中<br>• 执行成功<br>• 执行成功 | tetja: 开始通常 - 結束日間<br>もJ編時ja<br>2021-01-25 16:14:56 CST<br>2021-01-25 15:39:19 CST<br>2020-12-31 10:08:16 CST    | 章询<br>申请数<br>3<br>3<br>2      | <b>可下载数</b><br>2<br>2<br>1 | 操作                         |
| 下载任夕<br>(● j<br>标题:<br>任务<br>8<br>6<br>3                    | 予:<br>正在执行下载任务列表状态、状<br>词输入标题<br>3D 名称备注<br>文件录入深示1<br>次示站点下第1<br>ccce<br>8dpDADA | 态为已完成即可以点击链接下<br>。<br>使现                                         | 武政規<br>野田前: 开班世所 ~ 結束日期<br>創建時间<br>2021-01-25 16:14:56 CST<br>2020-12-31 10:08:16 CST<br>2020-12-22 17:32:31 CST | また<br>単端数<br>3<br>3<br>2<br>2 | 可下数数<br>2<br>2<br>1<br>1   | 操作<br>下载数据<br>下载数据<br>下载数据 |

⑦ 若在 "数据录入"页面录入页面时 没有选择 "录入数据成功直接下载" 按钮 在提 示任务时就会调整到数据下载页面,需手动选择要下载的任务:

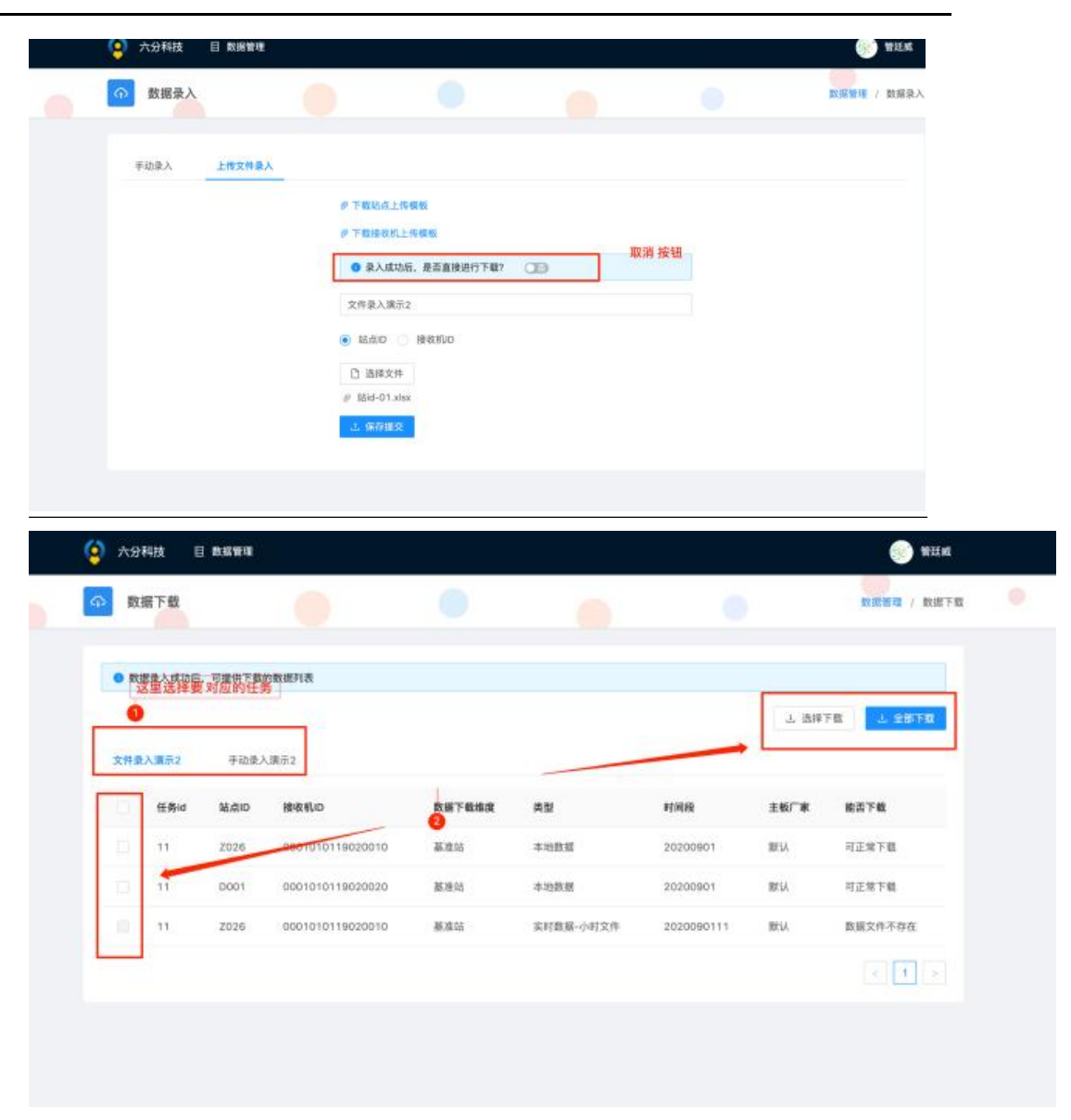

⑧ 六分 CORS 站格式转换

六分提供数据格式变更为 RTCM3 格式,需要作业人员转换为 RINEX 格式数据使用。 D 转换工具

rtkconv-convGLONASS-Sixents.exe

□ 软件设置

运行转换工具,选择"Options...."按照下图说明进行参数设置。参数设置一次即可,程序会自动记录设置。

| <b>「</b> 」 应用 | 1)(I)(I)(I)(I)(I)(I)(I)(I)(I)(I)(I)(I)(I)                                                                                                    |                                                                                                    |                                                                                                    |                                                                                                    |                                                                                                    |                                                                                                    |                                                                                                    |                                                                                                    |                                                                                                    |                                                                              | -                                              | -i.                                      | >                                               |
|---------------|----------------------------------------------------------------------------------------------------|----------------------------------------------------------------------------------------------------|----------------------------------------------------------------------------------------------------|----------------------------------------------------------------------------------------------------|----------------------------------------------------------------------------------------------------|----------------------------------------------------------------------------------------------------|----------------------------------------------------------------------------------------------------|----------------------------------------------------------------------------------------------------|----------------------------------------------------------------------------------------------------|------------------------------------------------------------------------------|------------------------------------------------|------------------------------------------|-------------------------------------------------|
| 山路径           |                                                                                                    | Ì 🗙                                                                                                    | -Ť                                                                                                    | 1 9                                                                                                    | <sup>™</sup> 新建项目 •                                                                                                    |                                                                                                    | RINEX Ver 3.02                                                                                                    | · ~                                                                                                 | Sep NAV                                                                                                    | Station                                                                      | ID 0000                                        |                                          | (2 Name                                         |
| 快捷方式          | 移动到 复制                                                                                                    | 到删除                                                                                                    |                                                                                                    | 新建                                                                                                    | 2 轻松访问•                                                                                                    |                                                                                                    | RunBy/Obsv/Age                                                                                                    | ency                                                                                                |                                                                                                    |                                                                              |                                                |                                          |                                                 |
|               |                                                                                                    |                                                                                                    |                                                                                                    | 文件夹                                                                                                    | M RT                                                                                                    | CONV ver.2.                                                                                                    | Comment                                                                                                    | ľ                                                                                                   |                                                                                                    |                                                                              |                                                |                                          |                                                 |
|               |                                                                                                    | 组织                                                                                                    |                                                                                                    |                                                                                                    | 新建 Time :                                                                                                    | Start (GPST)                                                                                                    | Maker Name/#/T                                                                                                    | ype                                                                                                 |                                                                                                    |                                                                              |                                                |                                          |                                                 |
| > navi        | info_rtk_ver1.                                                                                                    | 0.0 > bin                                                                                                    | n                                                                                                    |                                                                                                    | 2000/01                                                                                                    | /01 _ 00:00:                                                                                                    | Rec #/Type/Vers                                                                                                    | s [                                                                                                 |                                                                                                    |                                                                              |                                                |                                          |                                                 |
| ^             | 名称                                                                                                    | 8                                                                                                    | ^                                                                                                    |                                                                                                    | D:\guan                                                                                                    | gzhouCORS\202                                                                                                    | Ant #/Type<br>Approx Pos XYZ                                                                                                    |                                                                                                    | 0.0000                                                                                                    |                                                                              | 000                                            | 0.0000                                   |                                                 |
|               | 📄 readme                                                                                                    | .txt                                                                                                    |                                                                                                    |                                                                                                    | Output I                                                                                                    | Directory<br>JangzhouCORS\                                                                                                    | Ant Delta H/E/N                                                                                                    |                                                                                                    | 0.0000                                                                                                    | 0.0                                                                          | 0000                                           | 0.0000                                   |                                                 |
| *             | 💏 rtkconv                                                                                                    | .exe                                                                                                    |                                                                                                    |                                                                                                    | RINEX C                                                                                                    | BS/NAV/GNAV/                                                                                                    | Scan Obs Typ                                                                                                    |                                                                                                    | Half Cvc Corr                                                                                                    | lon                                                                          |                                                |                                          | eap Ser                                         |
| *             | rtkconv                                                                                                    | .ini                                                                                                    |                                                                                                    |                                                                                                    | D:\gu                                                                                                    | angzhouCORS                                                                                                    | 2 Satallita Systems                                                                                                    |                                                                                                    |                                                                                                    |                                                                              |                                                | Excluded                                 | Satellite                                       |
| 1             | rtkconv                                                                                                    | trace                                                                                                    | NIACE Cive                                                                                                    | nte ava                                                                                                    | D:\gu                                                                                                    | angzhouCORS                                                                                                    | 2 GPS MGLO<br>Observation Type                                                                                                    |                                                                                                    | Erequencies                                                                                                    | SBS 🖂                                                                        | BDS 🖂 IRN                                      |                                          | 1                                               |
|               | rtkconv                                                                                                    | -convGLO                                                                                                    | NASS-Sixer                                                                                                    | nts.exe                                                                                                    | D:\gu                                                                                                    | angzhouCORS\                                                                                                    |                                                                                                    | ⊳⊠s                                                                                                 |                                                                                                    | ! 🗌 L 5/3                                                                    | <b>∠</b> L6 <b>∠</b> L7                        | <b>⊠L8 ⊠L</b> 9                          | Mask.                                           |
|               | 🔕 rtknavi.                                                                                                    | exe                                                                                                    |                                                                                                    |                                                                                                    | D:\gu                                                                                                    | angzhouCORS\                                                                                                    | Receiver Options                                                                                                    |                                                                                                    |                                                                                                    |                                                                              | _                                              | _                                        |                                                 |
|               | 📓 rtknavi.                                                                                                    | ini                                                                                                    |                                                                                                    |                                                                                                    | - D: \gu                                                                                                    | iangzhouCORS\                                                                                                    | Time Torelance (s                                                                                                    | 0.005                                                                                               | 5 Debug C                                                                                                    | OFF                                                                          | <ul> <li>OK</li> </ul>                         | <u>C</u>                                 | ancel                                           |
|               | rtknavi                                                                                                    | 20171115                                                                                                    | 0913.stat                                                                                                    |                                                                                                    | D:\gu                                                                                                    | angzhouCORS\                                                                                                    | 20200317\H0490770                                                                                                    | 0200001                                                                                             | 0103 32104                                                                                                    | 1.cnav                                                                       | C                                              | 1                                        |                                                 |
|               | rtknavi                                                                                                    | 20171115                                                                                                    | 0914.stat                                                                                                    |                                                                                                    |                                                                                                    | and the second second s                                                                            | 20200317\H0490770                                                                                                    | 0200001                                                                                             | 010/1932104                                                                                                    | 1.inav                                                                       |                                                | · · · · ·                                |                                                 |
|               | 📄 rtknavi                                                                                                    | 20171116                                                                                                    | 0000.stat                                                                                                    |                                                                                                    | D:\gu                                                                                                    | angzho CORS\                                                                                                    | 20200317\H0490770                                                                                                    | 0200001                                                                                             | 01031932104                                                                                                    | 1.sbs                                                                        |                                                |                                          |                                                 |
|               | 📄 rtknavi                                                                                                    | 20171124                                                                                                    | 10703.stat                                                                                                    |                                                                                                    |                                                                                                    |                                                                                                    |                                                                                                    |                                                                                                    | _                                                                                                    |                                                                              |                                                | 2                                        |                                                 |
|               | 📄 rtknavi                                                                                                    | 20171124                                                                                                    | 10713.stat                                                                                                    |                                                                                                    | Φe                                                                                                    | lot P                                                                                                    | rocess                                                                                                    | Options.                                                                                            | 🕨 🕨 🖸                                                                                                    | onvert                                                                       | E <u>x</u> it                                  | 1                                        |                                                 |
|               | rtkridvi                                                                                                    | 20171124                                                                                                    | 0717.5tdt                                                                                                    |                                                                                                    | 2017/11                                                                                                    | 1201:09 3                                                                                                    | TAT X1+                                                                                                    |                                                                                                    | .095 ND                                                                                                    |                                                                              |                                                |                                          |                                                 |
|               |                                                                                                    |                                                                                                    |                                                                                                    |                                                                                                    |                                                                                                    |                                                                                                    |                                                                                                    |                                                                                                    |                                                                                                    |                                                                              |                                                |                                          |                                                 |
| п             | 加裁其                                                                                                    | 。<br>齿数                                                                                                    | 据 光                                                                                                    | 台进行                                                                                                    | こたお                                                                                                    |                                                                                                    | 司氏二                                                                                                    |                                                                                                    | V                                                                                                    |                                                                              |                                                |                                          |                                                 |
|               | 711 474 44                                                                                                    | 21 48 1                                                                                                    |                                                                                                    |                                                                                                    |                                                                                                    |                                                                                                    |                                                                                                    |                                                                                                    |                                                                                                    |                                                                              |                                                |                                          |                                                 |
|               |                                                                                                    |                                                                                                    | り占,力                                                                                                    | T KL 1                                                                                                    | 」投资。                                                                                                    | 如下腎                                                                                                    | 되까지                                                                                                    |                                                                                                    |                                                                                                    |                                                                              | )                                              |                                          |                                                 |
| 注 1.          | 基述                                                                                                    | 占名称                                                                                                    | がって<br>「和路 <sup>の</sup>                                                                                                    | 径不能                                                                                                    | 能含有                                                                                                    | <br>符号或                                                                                                    | 副別小<br>中文 💊                                                                                                    |                                                                                                    | K                                                                                                    |                                                                              |                                                |                                          |                                                 |
| 注 1.<br>注 2   | 基立                                                                                                    | 占名称                                                                                                    | が,<br>が<br>和路 <sup>に</sup>                                                                                                    | 径不能                                                                                                    | 能含有                                                                                                    | 如下昏<br>符号或                                                                                                    | 中文                                                                                                    | ol 4er                                                                                              | K                                                                                                    |                                                                              | - */- +=                                       | 페르                                       | 1.7.7                                           |
| 注 1.<br>注 2.  | 基立<br>转抄                                                                                                    | 占名称<br>译后文                                                                                                    | 店,<br>F和路 <sup>2</sup><br>C件后                                                                                                    | ~<br>径不能<br>缀名)                                                                                            | 能含有<br>約.年份                                                                                                    | <br>符号或<br>⁺+o、年                                                                                                    | 中文<br>中文<br>份+n。例                                                                                                    | 列如                                                                                                  | 2021                                                                                                    | 基站                                                                           | ī数据,                                           | 则后                                       | 缀                                               |
| 注 1.<br>注 2.  | 基立<br>转担<br>21o                                                                                                    | 占名称<br>运后文<br>、21r                                                                                                    | n,,<br>所和路 <sup>》</sup><br>不和路 <sup>》</sup><br>、<br>、<br>、                                                                                                    | 径不能缀名之                                                                                                    | 能含有:<br>为.年份                                                                                                    | <br>符号或<br>⁺+o、年                                                                                                    | 中文<br><sup>王</sup> 份+n。6                                                                                                    | 列如                                                                                                  | 2021                                                                                                    | 基站                                                                           | <b>数</b> 据,                                    | 则后                                       | 缀                                               |
| 注 1.<br>注 2.  | 基立<br>转担<br>21o                                                                                                    | 占名称                                                                                                    | n.                                                                                                    | 径不能缀名之                                                                                                    | 能含有<br>約.年份                                                                                                    | 如下聲<br>符号或<br>⁺+o、年                                                                                                    | 中文<br>二份+n。<br>6                                                                                                    | 列如                                                                                                  | 2021                                                                                                    | 基站                                                                           | 数据,                                            | 则后                                       | 级                                               |
| 注 1.<br>注 2.  | 基立<br>转担<br>21o                                                                                                    | 占名称                                                                                                    | 加,方<br>不和路<br>に件后<br>n.                                                                                                    | 径不能缀名之                                                                                                    | 能含有:<br>为.年份                                                                                                    | 如下聲<br>符号或<br>⁺+o、年                                                                                                    | ロクロス<br>中文<br>5份+n。6                                                                                                    | 列如                                                                                                  | 2021                                                                                                    | 基站                                                                           | 数据,                                            | 则后                                       | 缀                                               |
| 注 1.<br>注 2.  | 基立<br>转射<br>21o                                                                                                    | 占名称                                                                                                    | 端,方<br>不和路 <sup>2</sup><br>に件后 <sup>2</sup><br>n.                                                                                                    | 径不能<br>缀名)                                                                                                 | 能含有:<br>为.年份                                                                                                    | ΨГ <sup>≌</sup><br>符号或<br>+•、年                                                                                                    | 中文<br>·份+n。侈                                                                                                    | 列如                                                                                                  | 2021                                                                                                    | 基站                                                                           | <b>数据</b> ,                                    | 则后                                       | ·缀ź                                             |
| 注 1.<br>注 2.  | 基立<br>转担<br>21o                                                                                                    | 占名称                                                                                                    | 如,<br>所和路<br>に件后<br>n.<br>ver.2                                                                                                    | 径不能<br>缀名;                                                                                                 | 能含有:<br>为.年份                                                                                                    | μι Γ <sup>≌</sup><br>符号或<br><sup>·</sup> +o、年                                                                                                    | 中文<br>:份+n。你                                                                                                    | 列如                                                                                                  | 2021                                                                                                    | 基                                                                            | ;数据,                                           | 则后                                       | ·缀:                                             |
| 注 1.<br>注 2.  | 基立<br>转担<br>21o<br><b>了 RTKC</b>                                                                                                    | 占名称<br>英后文<br>、21r<br>ONV                                                                                                    | /44, 开<br>不和路<br>(在一日)<br>( ver.2)                                                                                                    | 径不能<br>缀名;                                                                                                 | <ul> <li>33</li> </ul>                                                                                                    | yıı 下醫<br>符号或<br>·+o、年                                                                                                    | 中文<br>公子n。<br>(GPST)                                                                                                    | 列如                                                                                                  | 2021                                                                                                    | 基站                                                                           | ;数据,<br>·                                      | 则后                                       | ·缀ź                                             |
| 注 1.<br>注 2.  | 基立<br>转把<br>21o<br><b>************************************</b>                                                                                                    | 占名称<br>浜后文<br>、21r<br>CONV<br>art (GP                                                                                                    | 花,开<br>不和路<br>(件后<br>n.<br><b>ver.2</b> ,<br><b>PST</b> )                                                                                                    | 径不能缀名;                                                                                                    | <ul> <li>第4英。</li> <li>能含有:</li> <li>为.年份</li> <li>33</li> </ul>                                                                                                    | 如下≌<br>符号或<br>+o、年                                                                                                    | 4/// / / / / / / / / / / / / / / / / /                                                                                                | 列女口<br>?                                                                                            | 2021                                                                                                    | 基站                                                                           | ;数据,<br>·                                      | 则后                                       | ·缀<br>>                                         |
| 注 1.<br>注 2.  | 基立<br>转把<br>21o<br><b>Time St</b><br>2000/01/0                                                                                                    | 占名称                                                                                                    | 和斯,<br>不和路<br>(件后<br>(<br><b>ver.2</b> ,<br><b>ver.2</b> ,<br><b>ver.2</b> ,<br><b>00:00</b>                                                                                                    | 径不能缀名;<br>4.3 b                                                                                            | →<br>能含有<br>为.年份<br>→<br>333                                                                                                    | 如下≌<br>符号或<br>+o、年                                                                                                    | er/fi/x<br>中文<br>:份+n。例<br>(GPST)                                                                                                    | 列女口<br>?<br><b>没计</b>                                                                               | 2021<br>居路                                                                                                    | 基站                                                                           | ;数据,<br>-<br>mterval                           | 则后<br>□<br>□<br>24                       | 缀                                               |
| 注 1.<br>注 2.  | 基立<br>转担<br>21o<br>T RTKC<br>Time St<br>000/01/0                                                                                                    | 占名称<br>换后文<br>、21r<br>CONV<br>art (GP                                                                                                    | 和路,<br>不和路<br>(件后)<br>n.<br><b>ver.2</b><br><b>95T)</b>                                                                                                    | 径不能缀名;<br>级名;                                                                                              | →<br>能含有<br>为.年份<br>→<br>33                                                                                                    | 如下≌<br>符号或<br>+o、年                                                                                                    | 4/FI/AS<br>中文<br>:份+n。例<br>(GPST)<br>:转换到                                                                                             | 列 女口<br>?<br><b>致引</b>                                                                              | 2021<br>居路                                                                                                    | 基站                                                                           | ;数据,<br>-<br>s                                 | 则后<br>□<br>□<br>24                       | 缀 <sup>;</sup><br>nit                           |
| 注 1.<br>注 2.  | 基立<br>转射<br>21o<br>T RTKC<br>Time Sta<br>000/01/0<br>TGM, RC                                                                                                    | 占名称<br>换后文<br>、21r<br>CONV<br>art (GP<br>1<br>、                                                                                                    | 水和路<br>《和路<br>(件后<br>n.<br><b>ver.2</b><br><b>vsr)</b><br>00:00                                                                                                    | 径不能<br>缀名)<br>.00                                                                                          | →<br>能含有<br>为.年份<br>→<br>333                                                                                                    | 如下≌<br>符号或<br>+o、年<br>me End                                                                                                    | 中文<br>:份+n。係<br>(GPST)<br>•转換集                                                                                                    | 列如<br>?<br><b>汉计</b>                                                                                | 2021                                                                                                    | 基<br>立<br>一<br>1<br>1<br>1<br>1<br>1<br>1<br>1<br>1<br>1<br>1<br>1<br>1<br>1 | ;数据,<br>-<br>s                                 | 则后<br>□<br>□<br>24                       | 缀                                               |
| 注 1.<br>注 2.  | 基立<br>转射<br>210<br>Time Sta<br>000/01/0<br>TCM, RC<br>: \guangz                                                                                                    | 占名称<br>换后文<br>、21r<br>CONV<br>art (GP<br>1<br>、                                                                                                    | 水和路<br>(件后<br>n.<br><b>ver.2</b> ,<br><b>ost)</b><br><b>00:00</b><br><b>ver.2</b> ,<br><b>or D</b>                                                                                                    | 径不能缀名;<br>4.3 b<br>20031                                                                                   | →<br>能含有<br>为.年份<br>→<br>33                                                                                                    | 如下留<br>符号或<br>+o、年                                                                                                    | eryn Ax<br>中文<br>:份+n。後<br>(GPST)<br>转換。                                                                                              | 列如<br>?<br><mark>烫!</mark><br>3210                                                                  | 2021                                                                                                    |                                                                              | ;数据,<br>-<br>s                                 | 则后<br>□<br>24<br>▼ [                     | 缀ź                                              |
| 注 1.<br>注 2.  | 基立<br>转射<br>210<br>Time Sta<br>000/01/0<br>TGM, RC<br>: \guangz                                                                                                    | 占名称<br>换后文<br>、21r<br>CONV<br>art (GP<br>1<br>、<br>PCONV                                                                                                    | x和路<br>;件后<br>n.<br>ver.2.<br>ost)<br>00:00<br>ver8(20                                                                                                    | 径不能缀名;<br>4.3 b<br>20031                                                                                   | →<br>能含有<br>为.年份<br>→<br>33                                                                                                    | 如下督<br>符号或<br>++o、年                                                                                                    | eryn As<br>中文<br>(GPST)<br>转換<br>201010319                                                                                            | 列如<br>?<br><mark>汉计</mark><br>33210                                                                 | 2021                                                                                                    |                                                                              | ;数据,<br>-<br>-<br>-<br>-<br>-                  | 则后<br>□<br>24<br>▼ E                     | 缀、<br>nit                                       |
| 注 1.<br>注 2.  | 基立<br>转射<br>21o<br>Time Sta<br>000/01/0<br>TCM, RC<br>: \guangz<br>utput Dir<br>D: \guan                                                                                                    | 占名称<br>换后文<br>、21r<br>ONV<br>art (GP<br>1<br>v RAW<br>houCC<br>ectory<br>1gzhou                                                                                                    | x和路<br>;在后<br>;<br>(件后<br>n.<br>/ ver.2.<br>/ ver.2.<br>/ ver.2.<br>/ ver.2.<br>/ ver.2.                                                                                                    | 径不能缀名;<br>4.3 b<br>20031<br>20031                                                                          | →33<br>→33<br>→1<br>→1<br>→1<br>→1<br>→1<br>→1<br>→1<br>→1<br>→1<br>→1                                                                                                    | 如下留<br>符号或<br>+o、年<br>「me End<br>0/01<br>(す)<br>()<br>()<br>()<br>()<br>()<br>()<br>()<br>()<br>()<br>()<br>()<br>()<br>()                                                                                                    | 中文<br>:份+n。係<br>(GPST)<br>:转換。<br>201010319                                                                                           | 刘女口<br>?<br>32210                                                                                   | 2021                                                                                                    | 基                                                                            | ;数据,<br>-<br>-<br>-<br>-<br>-<br>-<br>-<br>RTC | 则后<br>24<br>文<br>[1]<br>24               | 缀ź                                              |
| 注 1.<br>注 2.  | 基立<br>转射<br>210<br>Time Sta<br>000/01/0<br>TGM, RC<br>: \guangz<br>Utput Dir<br>D: \guan<br>INEX OB                                                                                                    | 占名称<br>换后文<br>、21r<br>ONV<br>art (GP<br>1<br>中oucc<br>Potory<br>Jackson                                                                                                    | 747<br>747<br>747<br>747<br>74<br>74<br>74<br>74<br>74<br>74<br>74<br>74                                                                                                    | 径不能<br>缀名;<br>4.3 b<br>20031<br>20031                                                                      | 144 英。<br>能含有<br>为.年份<br>333<br>○<br>○<br>○<br>○<br>○<br>○<br>○<br>○<br>○<br>○<br>○<br>○<br>○<br>○<br>○<br>○<br>○                                                                                                    | 如下醫<br>符号或<br>++o、年<br>「me End<br>0/01<br>(1)<br>(1)<br>(1)<br>(1)<br>(1)<br>(1)<br>(1)<br>(1)<br>(1)<br>(1                                                                                                    | 中文<br>:份+n。<br>(GPST)<br>: <b>转换</b><br>201010319                                                                                     | 列女口<br>?<br>33210                                                                                   | 2021                                                                                                    | 基                                                                            | ,数据,<br>nterval<br>~ s                         | 则后<br>24<br>文<br>[1]<br>24               | 缀÷                                              |
| 注 1.<br>注 2.  | 基立<br>转射<br>210<br>Time St<br>00/01/0<br>TGM, RC<br>: \guangz<br>Utput Dir<br>D: \guan<br>INEX OB                                                                                                    | 占名称<br>浜后文<br>、21r<br>CONV<br>art (GP<br>1<br>L<br>Poly<br>houCC<br>Poly<br>S/NAV<br>S/NAV                                                                                                    | 747<br>747<br>747<br>747<br>74<br>74<br>74<br>74<br>74<br>74<br>74<br>74                                                                                                    | 径不能<br>缀名;<br>.4.3 b<br>.20031<br>20031                                                                    | 144 英。<br>能含有<br>为.年份<br>333<br>26 →<br>17 H0490<br>0317<br>(QNAV/L<br>0317 H00                                                                                                    |                                                                                                    | 中文<br>:份+n。<br>(GPST)<br>:<br><b>转換</b><br>201010319                                                                                  | 列如<br>?<br>致我<br>3210                                                                               | 2021<br>EES<br>041.raw                                                                                                   | 基                                                                            | ;数据,<br>·<br>·<br>· RTC                        | 则后<br>□<br>□<br>24<br>▼ E<br>mat         | 缀:<br>> nit                                     |
| 住 1.<br>注 2.  | 基並<br>转割<br>210<br>Time St<br>00/01/0<br>TGM, RC<br>: \guangz<br>Utput Dir<br>D: \guan<br>INEX OB                                                                                                    | 占名称<br>运名称<br>、21r<br>CONV<br>art (GP<br>1<br>L<br>Poly<br>houCC<br>pghou<br>S/NAV                                                                                                    | ボロ路<br>ボ和路<br>に件后<br>か<br>、<br>、<br>、<br>、<br>、<br>、<br>、<br>、<br>、<br>、<br>、<br>、<br>、                                                                                                    | 径不能<br>缀名;<br>.4.3 b<br>.20031<br>20031<br>120200<br>HNAV/<br>20200                                        | 144英。<br>能含有<br>为.年份<br>333<br>20<br>3317<br>/QNAV/L<br>3317 /H0                                                                                                    | 如下留<br>符号或<br>++o、年<br>「ime End<br>0/01<br>(1)<br>(0)<br>(1)<br>(1)<br>(1)<br>(1)<br>(1)<br>(1)<br>(1)<br>(1)<br>(1)<br>(1                                                                                                    | 中文<br>:份+n。例<br>(GPST)<br>: <b>转换</b><br>001010319                                                                                    | 列如<br>?<br>致力<br>3210                                                                               | 2021<br>2021<br>2104                                                                                                    | 基                                                                            | ;数据,<br>·<br>·<br>· RTC                        | 则后<br>□<br>□<br>24<br>▼ E<br>mat         | 缀:<br>nit                                       |
| 注 1.<br>注 2.  | 基並<br>转割<br>210<br>Time St<br>00/01/0<br>TGM, RC<br>: \guangz<br>Utput Dir<br>D: \guan<br>D: \guan<br>D: \guan                                                                                                    | 占名称<br>运名称<br>、21r<br>CONV<br>art (GP<br>1<br>L<br>PONV<br>art (GP<br>1<br>L<br>PONV<br>art (GP<br>1<br>L<br>PONV<br>1<br>L<br>PONV<br>1<br>PONV<br>1<br>PONV<br>PONV<br>PONV | x和路<br>x和路<br>c件后<br>n.<br>ver.2.<br>ver.2.<br>ve | 径不能缀名;<br>缀名;<br>4.3 b<br>20031<br>20031<br>20200<br>20200                                                 | は<br>(144狭。)<br>能含有<br>(大)、年份<br>(大)、年份<br>(1)<br>(1)<br>(1)<br>(1)<br>(1)<br>(1)<br>(1)<br>(1)                                                                                                    | 如下留<br>符号或<br>++o、年<br>「ime End<br>0/01<br>(1)<br>(1)<br>(1)<br>(1)<br>(1)<br>(1)<br>(1)<br>(1)<br>(1)<br>(1                                                                                                    | 中文<br>:份+n。<br>(GPST)<br>:                                                                                                    | 列如<br>?<br>致我<br>3193<br>3193                                                                       | 2021<br>2021<br>2104<br>2104                                                                                             | 基                                                                            | ;数据,<br>·<br>·<br>· RTC                        | 则后<br>□<br>□<br>24<br>▼ E<br>mat         | 缀:                                              |
| 注 1.<br>注 2.  | 基並<br>转割<br>210<br>RTKC<br>Time St<br>00/01/0<br>TCM, RC<br>: \guangz<br>Utput Dir<br>D: \guan<br>D: \guan<br>D: \guan<br>D: \guan                                                                                                    | 占名称<br>运名称<br>、21r<br>CONV<br>art (GP<br>1<br>V RAW<br>houCC<br>ectory<br>ngzhou<br>ngzhou                                                                                                    | ボロ路、<br>ボ和路<br>に件后<br>(体后<br>の.<br>ママーク<br>でで、2.<br>ママーク<br>でで、2.<br>マローの<br>での、2.<br>マローの<br>での、2.<br>マローの<br>での<br>での、2.<br>マローの<br>での、2.<br>マローの<br>での、2.<br>マローの<br>での、2.<br>マローの<br>での、2.<br>マローの<br>での、2.<br>マローの<br>での、2.<br>マローの<br>での、2.<br>マローの<br>での、2.<br>マローの<br>での、2.<br>マローの<br>での、2.<br>マローの<br>での、2.<br>マローの<br>での、2.<br>マローの<br>での、2.<br>マローの<br>での、2.<br>マローの<br>での<br>での<br>での<br>での<br>での<br>での<br>での<br>での<br>での<br>で                                                                                                    | 径不能缀名;<br>缀名;<br>.4.3 b<br>.20200<br>HNAV,<br>20200                                                        | 1 ¥ ¥ ↔<br>能含有<br>为.年份<br>333<br>200<br>50<br>50<br>50<br>50<br>50<br>50<br>50<br>50<br>50<br>50<br>50<br>50<br>5                                                                                                    |                                                                                                    | 中文<br>:份+n。你<br>(GPST)<br><b>转换</b><br>001010319<br><b>计的答</b><br>SBS<br>000010103                                                    | 列 如<br>?<br>3210<br>3193<br>3193                                                                    | 2021<br>2021<br>2041.raw<br>2104                                                                                         | 基                                                                            | ;数据,<br>-<br>nterval<br>。<br>RTC               | 则后<br>QU<br>24<br>VE<br>M 3              | 缀:                                              |
| 注 1.<br>注 2.  | 基並<br>转割<br>210<br>RTKC<br>Time St<br>00/01/0<br>TGM, RC<br>: \guangz<br>Utout Dir<br>D: \guan<br>D: \guan<br>D: \guan<br>D: \guan                                                                                                    | 占名称<br>运名称<br>、21r<br>CONV<br>art (GP<br>1<br>VRAW<br>houCC<br>ectory<br>ngzhou<br>ngzhou<br>ngzhou                                                                                                    | 「不和路<br>に件后<br>れ.<br>ママン<br>ママン<br>ママン<br>ママン<br>ママン<br>ママン<br>ママン<br>ママン<br>ママン<br>ママ                                                                                                    | 径不育缀名;<br>缀名;<br>.4.3 b<br>.20200<br>120200<br>120200<br>120200                                            | は<br>(<br>(<br>)<br>)<br>)<br>)<br>)<br>)<br>)<br>)<br>)<br>)<br>)<br>)<br>)                                                                                                    | 対<br>中<br>の<br>年<br>中<br>の<br>年<br>中<br>の<br>年<br>中<br>の<br>、<br>年<br>一<br>の<br>、<br>年<br>一<br>の<br>、<br>年<br>一<br>の<br>、<br>年<br>一<br>の<br>、<br>年<br>一<br>の<br>、<br>年<br>一<br>の<br>、<br>年<br>一<br>の<br>、<br>年<br>一<br>の<br>、<br>年<br>一<br>の<br>の<br>の<br>の<br>の<br>の<br>の<br>の<br>の<br>の<br>の<br>の<br>の                                                                                                    | 中文<br>:份+n。你<br>(GPST)<br><b>转换</b><br>001010319<br><b>计的答</b><br>SBS<br>000010103                                                    | 列 如<br>?<br>3210<br>3193<br>3193                                                                    | 2021<br>2021<br>041.raw<br>2104 .:<br>2104 .:<br>2104 .:                                                                 | 基                                                                            | ;数据,<br>-<br>nterval                           | 则后<br>QU<br>24<br>VE<br>M 3              | 缀〉<br>nit 3 []                                  |
| 注 1.<br>注 2.  | 基並<br>转射<br>210<br>TIME St<br>00/01/0<br>TGM, RC<br>: guangz<br>Utout Dir<br>D: guan<br>D: guan<br>D: guan<br>D: guan                                                                                                    | 占名称<br>关后文<br>、21r<br>CONV<br>art (GP<br>1<br>、<br>CONV<br>art (GP<br>1<br>、<br>CONV<br>art (GP<br>1<br>、<br>CONV<br>art (GP<br>1<br>、<br>CONV<br>art (GP<br>1<br>、<br>CONV<br>art (GP<br>1<br>、<br>CONV<br>art (GP<br>1<br>、<br>CONV<br>art (GP<br>1<br>、<br>CONV<br>art (GP<br>1<br>、<br>CONV<br>art (GP<br>1<br>、<br>CONV<br>art (GP<br>1<br>)<br>CONV<br>art (GP<br>1<br>)<br>CONV<br>art (GP<br>1<br>)<br>CONV<br>art (GP<br>1<br>)<br>CONV<br>art (GP<br>1<br>)<br>CONV<br>art (GP<br>1<br>)<br>CONV<br>art (GP<br>1<br>)<br>CONV<br>art (GP<br>1<br>)<br>CONV<br>art (GP<br>1<br>)<br>CONV<br>art (GP<br>)<br>CONV<br>art (GP<br>)<br>Art (GP<br>)<br>Art (GP<br>)<br>Art (G                                                                                                    | 「不和路<br>に件后<br>に<br>、<br>、<br>、<br>、<br>、<br>、<br>、<br>、<br>、<br>、<br>、<br>、<br>、<br>、<br>、<br>、<br>、<br>、                                                                                                    | 径不育缀名;<br>级名;<br>.4.3 b<br>.20200<br>120200<br>120200<br>120200                                            | は<br>(<br>(<br>)<br>)<br>)<br>)<br>)<br>)<br>)<br>)<br>)<br>)<br>)<br>)<br>)                                                                                                    | ダリト<br>符号或<br>++o、年<br>「me End<br>のの<br>行<br>の<br>の<br>の<br>の<br>の<br>の<br>の<br>の<br>で<br>や<br>、<br>年<br>・<br>・<br>、<br>年<br>・<br>・<br>の<br>、<br>年<br>・<br>・<br>の<br>、<br>年<br>・<br>・<br>の<br>、<br>年<br>・<br>・<br>の<br>、<br>年<br>・<br>の<br>、<br>の<br>・<br>の<br>・<br>の<br>の<br>・<br>の<br>の<br>・<br>の<br>の<br>・<br>の<br>の<br>・<br>の<br>の<br>・<br>の<br>・<br>の<br>・<br>の<br>・<br>の<br>の<br>・<br>の<br>の<br>の<br>の<br>の<br>の<br>の<br>の<br>の<br>の<br>の<br>の<br>の                                                                                                    | 中文<br>:份+n。<br>(GPST)<br><b>转換</b><br>001010319<br><b>计论各</b><br>SBS<br>000010103<br>000010103                                        | 列如<br>?<br>3193<br>3193<br>3193                                                                     | 2021<br>2021<br>041.raw<br>2104 .:<br>2104 .:<br>2104 .:                                                                 | 基                                                                            | ;数据,<br>-<br>nterval<br>。RTC                   | 则后<br>24<br>又<br>[<br>M 3<br>[<br>[<br>] | 缀><br>nit 3                                     |
| 注 1.<br>注 2.  | 基並<br>转割<br>210<br>TIME St<br>00/01/0<br>TGM, RC<br>: guangz<br>Utout Dir<br>D: guan<br>D: guan<br>D: guan<br>D: guan                                                                                                    | 占名称<br>关后文<br>、21r<br>ONV<br>art (GP<br>1<br>VRAW<br>houCC<br>ectory<br>ngzhou<br>ngzhou<br>ngzhou                                                                                                    | 「不和路<br>に件后<br>れ、<br>マート<br>マート<br>マート<br>マート<br>マート<br>マート<br>マート<br>マート<br>マート<br>マート                                                                                                    | 径不育缀名;<br>级名;<br>.4.3 b<br>?<br>.00<br>.20200<br>.20200<br>.20200<br>.20200                                | は<br>後<br>含<br>有<br>、<br>大<br>、<br>年<br>份<br>、<br>、<br>、<br>、<br>、<br>、<br>、<br>年<br>份<br>、<br>、<br>、<br>、<br>、<br>、<br>、<br>、<br>、<br>、<br>、<br>、<br>、                                                                                                    | ダリトド<br>符号或<br>++o、年<br>「me End<br>のの<br>行<br>の<br>7702000<br>NAV and<br>4907702<br>4907702                                                                                                    | 中文<br>:份+n。<br>(GPST)<br><b>转換</b><br>001010319<br><b>计论各</b> 存<br>SBS<br>000010103<br>000010103                                      | 列 如<br>?<br>3193<br>3193<br>3193                                                                    | 2021<br>2021<br>041.raw<br>2104 .:<br>2104 .:<br>2104 .:                                                                 | 基                                                                            | ;数据,<br>nterval<br>。RTC                        | 则后<br>24<br>× E<br>M 3                   | 缀ź                                              |
| 注 1.<br>注 2.  | 基並<br>转射<br>21o<br>RTKC<br>Time St<br>00/01/0<br>TGH, RC<br>: guangz<br>Utput Dir<br>D: guan<br>D: guan<br>D: guan<br>D: guan                                                                                                    | 占名称<br>浜后文<br>、21r<br>ONV<br>art (GP<br>1<br>V RAW<br>houCC<br>ectory<br>ngzhou<br>ngzhou<br>ngzhou<br>ngzhou<br>ngzhou                                                                                                    | 「不和路<br>に件后<br>に<br>、<br>、<br>、<br>、<br>、<br>、<br>、<br>、<br>、<br>、<br>、<br>、<br>、<br>、<br>、<br>、<br>、<br>、                                                                                                    | そ不能<br>後不能<br>後名<br>。<br>。<br>。<br>。<br>。<br>。<br>。<br>。<br>。<br>。<br>。<br>。<br>。<br>。<br>。<br>。<br>。<br>。 | は<br>(<br>(<br>)<br>)<br>)<br>)<br>)<br>)<br>)<br>)<br>)<br>)<br>)<br>)<br>)                                                                                                    | ダリトド<br>符号或<br>++o、年<br>「me End<br>のの<br>行<br>の<br>77702000<br>NAV and<br>4907702<br>4907702<br>4907702                                                                                                    | 中文<br>:份+n。<br>(GPST)<br><b>转换</b><br>001010319<br><b>计论各</b><br>SBS<br>000010103<br>000010103<br>000010103                           | 列 女<br>?<br>?<br>3193<br>3193<br>3193<br>3193<br>3193                                               | 2021<br>2021<br>2041.raw<br>2104 .:<br>2104 .:<br>2104 .:<br>21041.c                                                     | 基                                                                            | ;数据,<br>nterval<br>了。<br>RTC                   | 则后<br>24<br>× E<br>M 3                   | 缀/<br>nit 3 1 1 1 1 1 1 1 1 1 1 1 1 1 1 1 1 1 1 |
| 注 1.<br>注 2.  | 基並<br>转射<br>210<br>RTKC<br>Time St<br>00/01/0<br>TGH, RC<br>: guangz<br>Utput Dir<br>D: guan<br>D: guan<br>D: guan<br>D: guan<br>D: guan                                                                                                    | 占名称<br>浜后文<br>、21r<br>ONV<br>art (GP<br>1<br>V RAW<br>houCC<br>ectory<br>ngzhou<br>ngzhou<br>ngzhou<br>ngzhou<br>ngzhou                                                                                                    | 「不和路<br>に件后<br>に<br>、<br>、<br>、<br>、<br>、<br>、<br>、<br>、<br>、<br>、<br>、<br>、<br>、<br>、<br>、<br>、<br>、<br>、                                                                                                    | そ不能<br>後不能<br>後不能<br>後不能<br>後不能<br>20031<br>20031<br>20031<br>20200<br>20200<br>20200<br>20200             | は<br>(<br>(<br>)<br>)<br>)<br>)<br>)<br>)<br>)<br>)<br>)<br>)<br>)<br>)<br>)                                                                                                    | ダリトド<br>符号或<br>++o、年<br>「me End<br>のの<br>行<br>の<br>77702000<br>1<br>1<br>1<br>1<br>1<br>1<br>1<br>1<br>1<br>1<br>1<br>1<br>1<br>1<br>1<br>1<br>1                                                                                                    | 中文<br>:份+n。<br>(GPST)<br>转換<br>001010319<br>计论各个<br>SBS<br>000010103<br>000010103<br>000010103                                        | 列 女II<br>?<br>?<br>3193<br>3193<br>3193<br>3193<br>3193<br>3193<br>3193                             | 2021<br>2021<br>2041.raw<br>2104 .:<br>2104 .:<br>21041.d<br>21041.d                                                     | 基<br>基                                                                       | ;数据,<br>nterval<br>了。<br>RTC                   | 则后<br>24<br>× E<br>M 3                   | 缀ź<br>nit                                       |
| 注 1.<br>注 2.  | 基並<br>转射<br>210<br>RTKC<br>Time St<br>00/01/0<br>TGH, RC<br>: guangz<br>Utput Dir<br>D: guan<br>D: guan<br>D: guan<br>D: guan                                                                                                    | 占名称<br>浜后文<br>、21r<br>ONV<br>art (GP<br>1<br>V RAW<br>houCC<br>ectory<br>ngzhou<br>ngzhou<br>ngzhou<br>ngzhou<br>ngzhou<br>ngzhou                                                                                                    | 「不和路<br>に件后<br>に<br>、<br>、<br>、<br>、<br>、<br>、<br>、<br>、<br>、<br>、<br>、<br>、<br>、<br>、<br>、<br>、<br>、<br>、                                                                                                    | そ不能<br>後不能<br>後不能<br>後不能<br>後不能<br>20031<br>20031<br>20031<br>20200<br>20200<br>20200<br>20200             | は<br>後<br>含<br>有<br>、<br>大<br>、<br>年<br>份<br>、<br>、<br>、<br>、<br>、<br>、<br>、<br>、<br>、<br>、<br>、<br>、<br>、                                                                                                    | ダリトド<br>符号或<br>++o、年<br>「me End<br>のの<br>77702000<br>17702000<br>177020000<br>177020000<br>177020000<br>177020000<br>1770200000<br>1770200000<br>1770200000<br>17702000000<br>177020000000000000000000000000000000000 | 中文<br>:份+n。<br>(GPST)<br>转換<br>001010319<br>计论各个<br>SBS<br>000010103<br>000010103<br>000010103                                        | 列 女II<br>?<br>?<br>3193<br>3193<br>3193<br>3193<br>3193<br>3193<br>3193                             | 2021<br>2021<br>2041.raw<br>2104 .:<br>2104 .:<br>21041.d<br>21041.d                                                     | 基<br>基                                                                       | ;数据,<br>nterval<br>了。<br>RTC                   | 则后<br>24<br>× E<br>M 3                   | 缀ź                                              |
| 注 1.<br>注 2.  | 基並<br>转射<br>210<br>RTKC<br>Time St<br>00/01/0<br>TGH, RC<br>: guangz<br>Utput Dir<br>D: guan<br>D: guan<br>D: guan<br>D: guan<br>D: guan                                                                                                    | 古名称<br>运名称<br>次 21r<br>CONV<br>art (GP<br>1<br>Y RAW<br>houCC<br>ectory<br>ngzhou<br>ngzhou<br>ngzhou<br>ngzhou<br>ngzhou<br>ngzhou<br>ngzhou<br>ngzhou                                                                                                    | 「不和路<br>に件后<br>に<br>、<br>、<br>、<br>、<br>、<br>、<br>、<br>、<br>、<br>、<br>、<br>、<br>、<br>、<br>、<br>、<br>、<br>、                                                                                                    | そ不能<br>後不能<br>後不能<br>後不能<br>後不能<br>20031<br>20031<br>20031<br>20200<br>20200<br>20200<br>20200<br>20200    | 第一日本<br>第二日本<br>第二 | ダリトド<br>符号或<br>++o、年<br>「me End<br>0/01<br>行<br>NAV and<br>4907702<br>4907702<br>4907702<br>4907702                                                                                                    | 中文<br>:份+n。<br>(GPST)<br>转換<br>001010319<br>计论各个<br>SBS<br>000010103<br>000010103<br>000010103<br>000010103                           | 列 女I<br>?<br>?<br>3193<br>3193<br>3193<br>3193<br>3193<br>3193<br>3193                              | 2021<br>2021<br>2041.raw<br>2104 .:<br>2104 .:<br>21041.d<br>21041.d<br>21041.d                                          | 基<br>基<br>型<br>型<br>型<br>型<br>型<br>型<br>型<br>型<br>型<br>型<br>型<br>型<br>型      | ;数据,<br>nterval<br>了。<br>RTC                   | 则后<br>24<br>× E<br>M 3                   | 缀/                                              |
| 注1.<br>注2:    | 基立<br>转把<br>21o<br>Time St<br>21o<br>Time St<br>200/01/0<br>Tol , RC<br>200/01/0<br>Tol , RC<br>200/01/0<br>Tol , RC<br>200/01/0<br>Tol , RC<br>200/01/0<br>D: guan<br>D: guan<br>D: guan<br>D: guan<br>D: guan<br>D: guan<br>D: guan<br>D: guan<br>D: guan | 古名称<br>运名称<br>、21r<br>CONV<br>art (GP<br>1<br>·<br>·<br>·<br>·<br>·<br>·<br>·<br>·<br>·<br>·<br>·<br>·<br>·<br>·<br>·                                                                                                    | なって、<br>不和路<br>に<br>作<br>后<br>(<br>な<br>で<br>に<br>で<br>で<br>で<br>に<br>、<br>、<br>、<br>、<br>、<br>、<br>、<br>、<br>、<br>、<br>、<br>、<br>、                                                                                                    | その<br>後不前<br>一般<br>後不前<br>一般<br>名<br>一<br>一<br>一<br>一<br>一<br>一<br>一<br>一<br>一<br>一<br>一<br>一<br>一         | は<br>ま<br>(<br>)<br>)<br>)<br>)<br>)<br>)<br>)<br>)<br>)<br>)<br>)<br>)<br>)                                                                                                    | ダリトド<br>符号或<br>キャ・、年<br>「me End<br>のの<br>17702000<br>17702000<br>17702000<br>17702000<br>1907702<br>4907702<br>4907702<br>4907702<br>4907702<br>4907702<br>4907702                                                                                                    | 中文<br>:份+n。<br>(GPST)<br>• <b>转换</b><br>001010319<br>• <b>长换</b><br>000010103<br>000010103<br>000010103<br>000010103                  | 列<br>如<br>引<br>3193<br>3193<br>3193<br>3193<br>3193<br>3193<br>3193<br>3193<br>3193<br>3193         | 2021<br>2021<br>2041.raw<br>2104<br>2104<br>2104<br>2104 1.0<br>2104 1.0<br>2104 1.0<br>2104 1.0<br>2104 1.0<br>2104 1.0 | 基<br>基<br>型<br>型<br>型<br>型<br>型<br>型<br>型<br>型<br>型<br>型<br>型<br>型<br>型      | ;数据,<br>nterval<br>了。<br>RTC                   | 则后<br>24<br>× E<br>M 3                   | 缀 / / / / / / / / / / / / / / / / / / /         |
| 注 1.<br>注 2.  | 基立<br>转把<br>21o<br>Time St<br>21o<br>Time St<br>200/01/0<br>Toly RCC<br>: guangz<br>Utout Dir<br>D: guan<br>D: guan<br>D: guan<br>D: guan<br>D: guan<br>D: guan<br>D: guan<br>D: guan<br>D: guan                                                            | 古名称<br>浜后文<br>、21r<br>ONV<br>art (GP<br>1<br>VRAW<br>houCC<br>ectory<br>ngzhou<br>ngzhou<br>ngzhou<br>ngzhou<br>ngzhou<br>ngzhou<br>ngzhou<br>ngzhou<br>ngzhou<br>ngzhou                                                                                                    | なっ、デ<br>不和路<br>に<br>作<br>后<br>(<br>な<br>で<br>に<br>で<br>で<br>で<br>に<br>で<br>で<br>で<br>に<br>、<br>、<br>、<br>、<br>、<br>、<br>、<br>、<br>、<br>、<br>、<br>、<br>、                                                                                                    | その<br>後不前<br>一般<br>後不前<br>一般<br>名<br>一<br>一<br>一<br>一<br>一<br>一<br>一<br>一<br>一<br>一<br>一<br>一<br>一         | 第一日本<br>第二日本<br>第二 | ダートド<br>符号或<br>キャ・、年<br>「me End<br>のの<br>17702000<br>17702000<br>17702000<br>17702000<br>1907702<br>4907702<br>4907702<br>4907702<br>4907702<br>4907702<br>4907702<br>4907702<br>4907702<br>4907702                                                                                                    | 中文<br>:份+n。<br>(GPST)<br>转換<br>001010319<br>计论各个<br>SBS<br>000010103<br>000010103<br>000010103<br>000010103<br>000010103<br>000010103 | 列<br>如<br>7<br>3193<br>3193<br>3193<br>3193<br>3193<br>3193<br>3193<br>3193<br>3193<br>3193<br>3193 | 2021<br>2021<br>2041.raw<br>2104<br>2104<br>2104<br>2104 1<br>2104 1<br>2104 1<br>2104 1<br>2104 1<br>2104 1<br>2104 1   | 基<br>基<br>型<br>型<br>型<br>型<br>型<br>型<br>型<br>型<br>型<br>型<br>型<br>型<br>型      | ;数据,<br>nterval<br>了。<br>RTC                   | 则后<br>24<br>× E<br>M 3                   | 缀//                                             |

Options...

Plot...

Process...

► <u>C</u>onvert

Exit

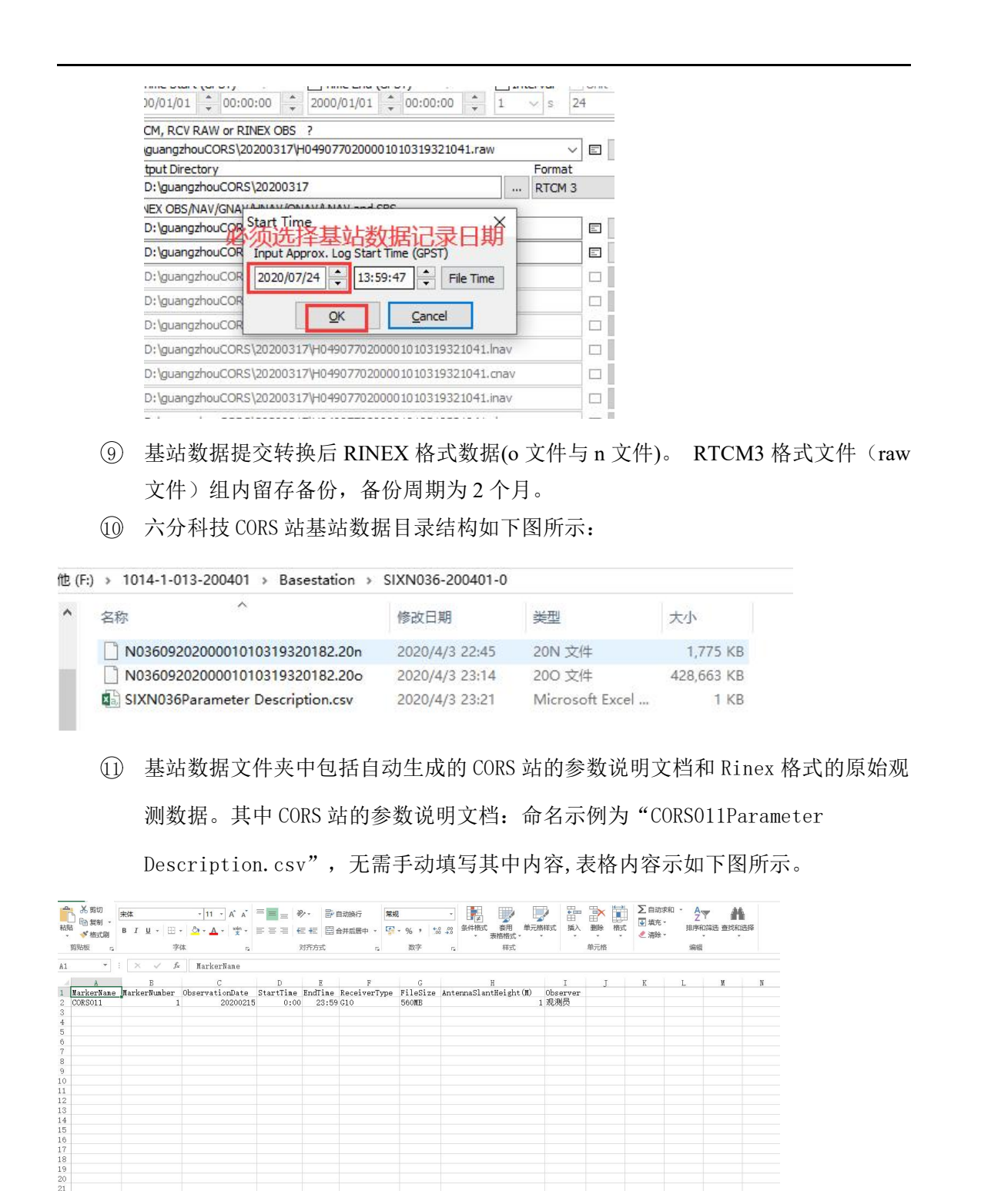

① — 车组根据采集软件生产的六分 CORS 站文件夹,向生产管理人员索要对应的基站数

据。

□ 六分 CORS 站命名规则为: SIX+六分基站编号。例如六分站点编号为 A002 则采 集软件生成的六分 CORS 站文件夹名称为 "SIXA002" 如下图所示

|                                                     |                                                                                                    | 组织                                      | 新建                                          | 打开                         | 选择                                    |               |
|-----------------------------------------------------|----------------------------------------------------------------------------------------------------|-----------------------------------------|---------------------------------------------|----------------------------|---------------------------------------|---------------|
|                                                     | 脑 → 其他 (F:)                                                                                                    | > 1106-1-005-200306 > Base              | station >                                   |                            |                                       |               |
|                                                     | * ^ _                                                                                                    | A                                       | 修功口期                                        | 六分CORS                     | 站文件夹                                  |               |
|                                                     | <u> </u>                                                                                                    | 1140×                                   | 190X LI RI                                  | 天里                         |                                       |               |
|                                                     | C L                                                                                                    | SIXK042-200306-0                        | 2020/3/30 2                                 | 21:25 文件夹                  |                                       |               |
|                                                     |                                                                                                    | SIXK044-200306-0                        | 2020/3/30 2                                 | 21:27 文件夹                  |                                       |               |
|                                                     | ×                                                                                                    | V050010-200306-0                        | 2020/3/31 1                                 | 4:17 文件夹                   | 2.10                                  |               |
|                                                     |                                                                                                    | ConvertGpbLOG.txt                       | 2020/3/30 2                                 | 21:39 文本文档                 | 2 KB                                  |               |
|                                                     |                                                                                                    |                                         |                                             |                            |                                       |               |
|                                                     |                                                                                                    |                                         |                                             |                            |                                       |               |
|                                                     |                                                                                                    |                                         |                                             |                            |                                       |               |
| (4)                                                 | 虚拟站                                                                                                    | b<br>数据整理                               |                                             |                            |                                       |               |
| (1)                                                 | RINEX #                                                                                                    | 格式数据转换                                  |                                             |                            |                                       | 1 A           |
| 0                                                   |                                                                                                    |                                         |                                             |                            |                                       |               |
| 口 当                                                 | 工程结束                                                                                                    | 16,每个虚拟站都                               | 会形成一个.                                      | dat 格式的                    | 数据文件,如下                               | 图所示。          |
|                                                     |                                                                                                    |                                         |                                             |                            | A                                     |               |
|                                                     |                                                                                                    |                                         |                                             |                            |                                       |               |
| 🕥 - 🚺 🕨 t                                           | ↓算机 ▶ 本地磁                                                                                                    | 虚(F:) ▶ VRS                             |                                             |                            | • 49 Az Ks                            |               |
|                                                     |                                                                                                    |                                         |                                             |                            |                                       |               |
| 织 ▼ 包含到                                             | 库中 ▼ 共募                                                                                                    | ▼ 新建文件央                                 |                                             |                            | - 50                                  | 3= • 🗆        |
| 织▼ 包含到<br>• ####                                    | 库中 ▼ 共募<br>名称                                                                                                    | ▲ 新建文件夹                                 | 修改日期                                        | 类型                         | 大步                                    | 3≣ • □        |
| 织▼ 包含到<br>7 牧藏夹<br>11 下来                            | 库中 ▼ 共募<br>名称                                                                                                    | E ▼ 新建文件夹                               | 修改日期                                        | 类型                         | 7.0                                   | ¥≕ <b>-</b>   |
| 只▼ 包含到<br>收藏夹<br>▶ 下载                               | 库中 ▼ 共募<br>名称                                                                                                    | E ▼ 新建文件夹<br>~<br>05000103040.dat       | 修改日期<br>2020/1/1 12:25                      | 类型<br>DAT 文件               | <del></del>                           | 8≕ ▼ [        |
| R ▼ 包含到<br>牧藏夫<br>▶ 下載<br>■ 桌面                      | 库中 ▼ 共募<br>名称<br>■ VC                                                                                                    | ■ 新建文件夹<br>05000103040.dat              | 修改日期<br>2020/1/1 12:25                      | 类型<br>DAT 文件               | <del>Т</del> а)<br>5.179 Кв           | 8≡ <b>•</b> [ |
| 织 ▼ 包含到<br>( 牧蔵夫<br>]。下載<br>■ 桌面<br>111 最近方向的代      | 库中 ▼ 共募<br>名称<br>■ V(                                                                                                    | ▼ 新建文件夹<br>05000103040.dat              | 修改日期<br>2020/1/1 12:25                      | 类型<br>DAT 文件               | 7-36<br>5-179 KB                      | / ∰ ▼ [       |
| 织 ▼ 包含到<br>7 牧藏夫<br>▶ 下载<br>■ 桌面<br>1 最)所访问的代       | 库中 ▼ 共募<br>名称<br>■ V(                                                                                                    | ▼ 新建文件夹<br>05000103040.dat              | 修改日期<br>2020/1/1 12:25                      | 类型<br>DAT 文件               | 大小<br>5173 KB                         |               |
| 织 ▼ 包含到<br>「 牧廠夫<br>■ 下載<br>■ 桌面<br>■ 最近访问的校<br>□ 找 | re中 ▼ 共調<br>288<br>■ v<br>388<br>■ v<br>388 | ▼ 新建文件共<br>055000103040.dat<br>占观测软件安装位 | <sup>修改日期</sup><br>2020/1/1 12:25<br>置,双击打开 | 类型<br>DAT 文件<br>F rtkconv. | <del>大小</del><br>5179 KB<br>exe 应用程序; | ğ≕ <b>•</b> ( |

| → 计具机         | ▶ 本地磁盤 (D:) ▶ navinto_rtk_ver | 1.0.0 + bin     |          | ▼ * 授爱 bin |       |
|---------------|-------------------------------|-----------------|----------|------------|-------|
| 组织 🔹 🗐 打开     | 新建文件夹                         |                 |          |            | H • 🗖 |
| ☆ 牧職夹         | 名称                            | 修改日期            | 类型       | 大小         |       |
| 下载            | Convbin.exe                   | 2017/4/23 2:44  | 処用程序     | 2,270 KB   |       |
| 「日本市          | crx2rnx.exe                   | 2017/4/25 2:44  | 应用程序     | 79 KB      |       |
|               | gzip.exe                      | 2017/4/25 2:44  | 应用程序     | 90 KB      |       |
| 题 取过10月时11日   | libguide40.dll                | 2017/4/25 2:44  | 应用程序扩展   | 224 KB     |       |
|               | libiconv-2.dll                | 2017/4/25 2:44  | 应用程序扩展   | 905 KB     |       |
| () 库          | libintl-2.dll                 | 2017/4/25 2:44  | 应用程序扩展   | 71 KB      |       |
| Subversion    | license.txt                   | 2017/4/25 2:44  | 文本文档     | 1 KB       |       |
| 🔚 视频          | Markl_def.dll                 | 2017/4/25 2:44  | 应用程序扩展   | 2,980 KB   |       |
| 国用            | mkl_lapack.dll                | 2017/4/25 2:44  | 应用程序扩展   | 4,248 KB   |       |
| 2 文档          | 3 mkl_p4p.dll                 | 2017/4/25 2:44  | 应用程序扩展   | 4,664 KB   |       |
| → 音乐          | MSVCR71.DLL                   | 2017/4/25 2:44  | 应用程序扩展   | 340 KB     |       |
|               | pos2kml.exe                   | 2017/4/25 2:44  | 应用程序     | 476 KB     |       |
| - 11 24-19 th | readme.txt                    | 2017/4/25 2:48  | 文本文档     | 1 KB       |       |
| 1 F1 5401     | Conv 2rtkp ave                | 2017/4/25 2:44  | 应用程序     | 2,608 KB   |       |
|               | M rtkconv.exe                 | 2017/7/11 16:13 | 应用程序     | 5,195 KB   |       |
| • 网络          | a rtkconv.ini                 | 2020/1/8 12:34  | 配置设置     | 4 KB       |       |
|               | rtkconv.trace                 | 2020/1/8 19:35  | TRACE 文件 | 0 KB       |       |
|               | 😧 rtknavi.exe                 | 2017/6/23 9:59  | 应用程序     | 6,605 KB   |       |
|               | 2 rtknavi.ini                 | 2017/8/30 14:09 | 配置设置     | 26 KB      |       |
|               | rtkplot.exe                   | 2017/6/23 10:16 | 应用程序     | 6,692 KB   |       |
|               | 2 rtkplot.ini                 | 2017/8/25 10:08 | 配置设置     | 3 KB       |       |
|               | rtkpost.exe                   | 2017/4/25 2:44  | 应用程序     | 5,979 KB   |       |
|               | 🔄 rtkpost.ini                 | 2017/8/25 15:18 | 配置设置     | 7 KB       |       |
|               | Strsvr.exe                    | 2017/6/23 10:00 | 应用程序     | 3,682 KB   |       |

 选择.dat格式原始观测数据的路径,在下一行选择转换完成后 RINEX 格式文件的 输出路径,点击"Convert"按钮;

| RTCM, RCV RAW or RINEX OBS ?              |                 |              |
|-------------------------------------------|-----------------|--------------|
| F:\VRS\V05000103040.dat                   | ▼ ■             |              |
| Output Directory                          | rmat<br>TCM 3 👻 |              |
| RINEX OBS NAV/GNAV/HNAV/QNAV/LNAV and SBS |                 |              |
| F:\VRS\ 5000103040.200                    | E               |              |
| F:\/RS\// 5000103040.20n                  |                 |              |
| F:\VRS\W0_000103040.gnav                  |                 |              |
| F:\/RS\/0500103040.hnav                   |                 |              |
| F:\VRS\V05000103040.gnav                  |                 |              |
| ☑ F:\\\\\\\\\\\\\\\\\\\\\\\\\\\\\\\\\\\\  |                 |              |
|                                           |                 | $\checkmark$ |
| F:\VRS\V05000103040.inav                  |                 |              |
| F:\VRS\V05000103040.sbs                   |                 |              |
|                                           |                 |              |

- 注 1. 输出路径中不能包含中文。
- 点击 "Convert" 按钮后出现下图所示界面,输入观测当天的日期,例如
   "2020/01/04",输入时间的固定值"00:00:01",点击"OK"开始数据转换(不需要点击"File Time");
  - 注 1. Start time 选择日期为数据接收日期。

|        | TRACONV ver.1.0.0                                                                                                    | - • ×    |
|--------|----------------------------------------------------------------------------------------------------|----------|
|        | Time Start (GPST)         Time End (GPST)         Ir           2000/01/01         00:00000         2000/01/01         00:00:000         1 | s 24 H   |
|        | RTCM, RCV RAW & RINEX OBS ?<br>Pt\VRS\V05000 103040.dat<br>Output Directory                                                               | Format   |
|        | V F:WRS                                                                                                    | RTCM 3 👻 |
|        | RINEX Ø85/NAV/GN     Start Time     Start Time                                                                                            |          |
|        | F:\VRS\V0500010 Input Approx. Log Start Time (GPST)                                                                                       |          |
|        | F:\VRS\V050001 2020/02/07 + 14:26:45 File Time                                                                                            |          |
|        |                                                                                                    |          |
| $\sim$ | ✓ F:\VRS\V050001                                                                                                    |          |
|        | V F:\VR5\V05000103040.lnav                                                                                                    |          |
|        | F:\VRS\V05000103040.cnav                                                                                                    |          |
|        | F:\VRS\V05000103040.inav                                                                                                    |          |
|        | F:\VRS\V05000103040.sbs                                                                                                    |          |
|        |                                                                                                    | ?        |
|        | Delot Process Qptions Convert                                                                                                    | Exit     |

□ 转换中的界面如下图所示;

| TKCONV ve        | er.1.0.0                    |                           |        | _ 0            | x         |  |
|------------------|-----------------------------|---------------------------|--------|----------------|-----------|--|
| Time Start (GPS  | π) ? [] 1<br>00:00:00 🐥 200 | ime End (GPST)<br>0/01/01 | ? Inte | rval L<br>s 24 | Init<br>H |  |
| RTCM, RCV RAW    | or RINEX OBS ?              |                           |        |                |           |  |
| F:\VRS\V0500010  | 3040.dat                    |                           |        | -              |           |  |
| Output Directory |                             |                           |        | Format         |           |  |
| F:WRS            |                             |                           |        | RTCM 3         | Ψ.        |  |
| RINEX OBS/NAV/0  | NAV/HNAV/QNAV/L             | NAV and SBS               |        |                |           |  |
| P: (VRS (V05000  | 103040.206                  |                           |        | I              |           |  |
| F:\VRS\V05000    | 103040.20n                  |                           |        | [              | -         |  |
| F:\VRS\V05000    | 103040.gnav                 |                           |        | (              |           |  |
| F:\VRS\V05000    | 103040.hnav                 |                           |        | [              |           |  |
| F:\VRS\V05000    | 103040.qnav                 |                           |        |                |           |  |
| F:\VRS\V05000    | 103040.lnav                 |                           |        |                |           |  |
| F:\VRS\V05000    | 103040.cnav                 |                           |        |                |           |  |
| F:\VRS\V05000    | 103040.inav                 |                           |        |                |           |  |
| F:\VRS\V05000    | 103040.sbs                  |                           |        | (              |           |  |
|                  | 2020/02                     | /05 02:04:08: O=412       | 0      |                |           |  |
| O Bot            | Process                     | Cotions                   | Abort  | Ex             | t.        |  |

□ 转换完成后软件自动停止,点击右上角叉号即可关闭软件;

| Time Start (GPS1)       ?       Time End (GPS1)       Interval         2000/01/01       00:00:00       2000/01/01       00:00:00       1       > s         RTCM, RCV RAW or RINEX OBS ?        F:\WRS\W05000103040.dat       •       •       •         Output Directory       Format       •       Format       •       RTCM 3         RINEX OBS/NAV/GNAV/HNAV/QNAV/LNAV and \$85       F:\WRS\W05000103040.200       •       •       RTCM 3         F:\WRS\W05000103040.200       •       •       •       RTCM 3         F:\WRS\W05000103040.anav       •       •       •         F:\WRS\W05000103040.anav       •       •       •         F:\WRS\W05000103040.anav       •       •       •         F:\WRS\W05000103040.anav       •       •       •         F:\WRS\W05000103040.anav       •       •       •         F:\WRS\W05000103040.anav       •       •       •         F:\W8S\W05000103040.anav       •       •       •                                                                                                    |     | н<br> |
|----------------------------------------------------------------------------------------------------|-----|-------|
| RTCM, RCV RAW or RINEX OBS ?         F:\VRS\V05000103040.dat         Output Directory         F:\VRS         RINEX OBS/NAV/GNAV/HNAV/QNAV/tNAV and SBS         F:\VRS\V05000103040.200         F:\VRS\V05000103040.200         F:\VRS\V05000103040.200         F:\VRS\V05000103040.200         F:\VRS\V05000103040.anav         F:\VRS\V05000103040.anav         F:\VRS\V05000103040.anav         F:\VRS\V05000103040.anav                                                                                                    |     | •     |
| F:\VRS\W05000103040.dat         Output Directory         F:\VRS         Image: State of the state of the state of th                                                                                        |     | •     |
| Output Directory         Format           ✓         F:\VRS          RTCM 3           RINEX OBS/NAV/GNAV/HNAV/QNAV/LNAV and \$85          RTCM 3           F:\VRS\W05000103040.200          F:\VRS\W05000103040.200           ✓         F:\VRS\W05000103040.cnaV            ✓         F:\VRS\W05000103040.cnaV            ✓         F:\VRS\W05000103040.cnaV            ✓         F:\VRS\W05000103040.cnaV            ✓         F:\VRS\W05000103040.cnaV            ✓         F:\VRS\W05000103040.cnaV            ✓         F:\VRS\W05000103040.cnaV            ✓         F:\VRS\W05000103040.cnaV                                                                                                    |     | •     |
| ✓         F:\/RS          RTCM 3           RINEX OBS/NAV/GNAV/HNAV/QNAV/LNAV and SBS          F:\/RS\\05000103040.200           ✓         F:\/RS\\05000103040.200            ✓         F:\/RS\\05000103040.200            ✓         F:\/RS\\05000103040.000            ✓         F:\/RS\\05000103040.000            ✓         F:\/RS\\05000103040.000            ✓         F:\/RS\\05000103040.000            ✓         F:\/RS\\05000103040.000            ✓         F:\/RS\\05000103040.000            ✓         F:\/RS\\05000103040.000            ✓         F:\/RS\\05000103040.000                                                                                                    | 0   | •     |
| RINEX OBS/NAV/GNAV/HNAV/QNAV/LNAV and SBS         F:\VRS\V05000103040.200         F:\VRS\V05000103040.201         F:\VRS\V05000103040.001         F:\VRS\V05000103040.001         F:\VRS\V05000103040.001         F:\VRS\V05000103040.001         F:\VRS\V05000103040.001         F:\VRS\V05000103040.001         F:\VRS\V05000103040.001         F:\VRS\V05000103040.001         F:\VRS\V05000103040.001         F:\VRS\V05000103040.001                                                                                                    | 0   |       |
| <ul> <li>F: \vRS \v05000 103040.200</li> <li>F: \vRS \v05000 103040.201</li> <li>F: \vRS \v05000 105040.cnaV</li> <li>F: \vRS \v05000 103040.nav</li> <li>F: \vRS \v05000 103040.nav</li> <li>F: \vRS \v05000 103040.nav</li> </ul>                                                                                                    |     | -     |
| <ul> <li>✓ F:\VRS\V05000103040.20h</li> <li>✓ F:\VRS\V05000103040.cnav</li> <li>✓ F:\VRS\V05000103040.cnav</li> <li>✓ F:\VRS\V05000103040.cnav</li> <li>✓ F:\VRS\V05000103040.cnav</li> <li>✓ F:\VRS\V05000103040.cnav</li> </ul>                                                                                                    | 6   |       |
| ✓         F:\VRS\V05000105040.cpav           ✓         F:\VRS\V05000103040.tnev           ✓         F:\VRS\V05000103040.tnev           ✓         F:\VRS\V05000103040.tnev           ✓         F:\VRS\V05000103040.tnev                                                                                                    | ₽(  |       |
| Image: Wight of the state of the state of the s |     |       |
| ✓ F:\VRS\05000203040.gnav ✓ F:\VRS\05000103040.gnav                                                                                                    |     |       |
| F:\V85W05000103090.hav                                                                                                    |     |       |
|                                                                                                    |     |       |
| F:/wRS/W05000193040.cnav                                                                                                    |     |       |
| PtWRS/W05000103040.inav                                                                                                    |     |       |
| FeWRSW05000103040.sbs                                                                                                    |     |       |
|                                                                                                    |     | ?     |
| Plot     Process     Qptions     Convert     E                                                                                                    | zit |       |

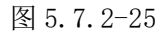

②下载对应的星历文件

星历以天为单位进行下载,每天上午8:00后可下载前一天的星历数据;

□ 用浏览器登录以下两个公开网址,并选择相对应的年份,如下图所示;

ftp://igs.gnsswhu.cn/pub/gnss/mgex/daily/rinex3/

ftp://cddis.gsfc.nasa.gov/pub/gps/data/campaign/mgex/daily/rinex3/

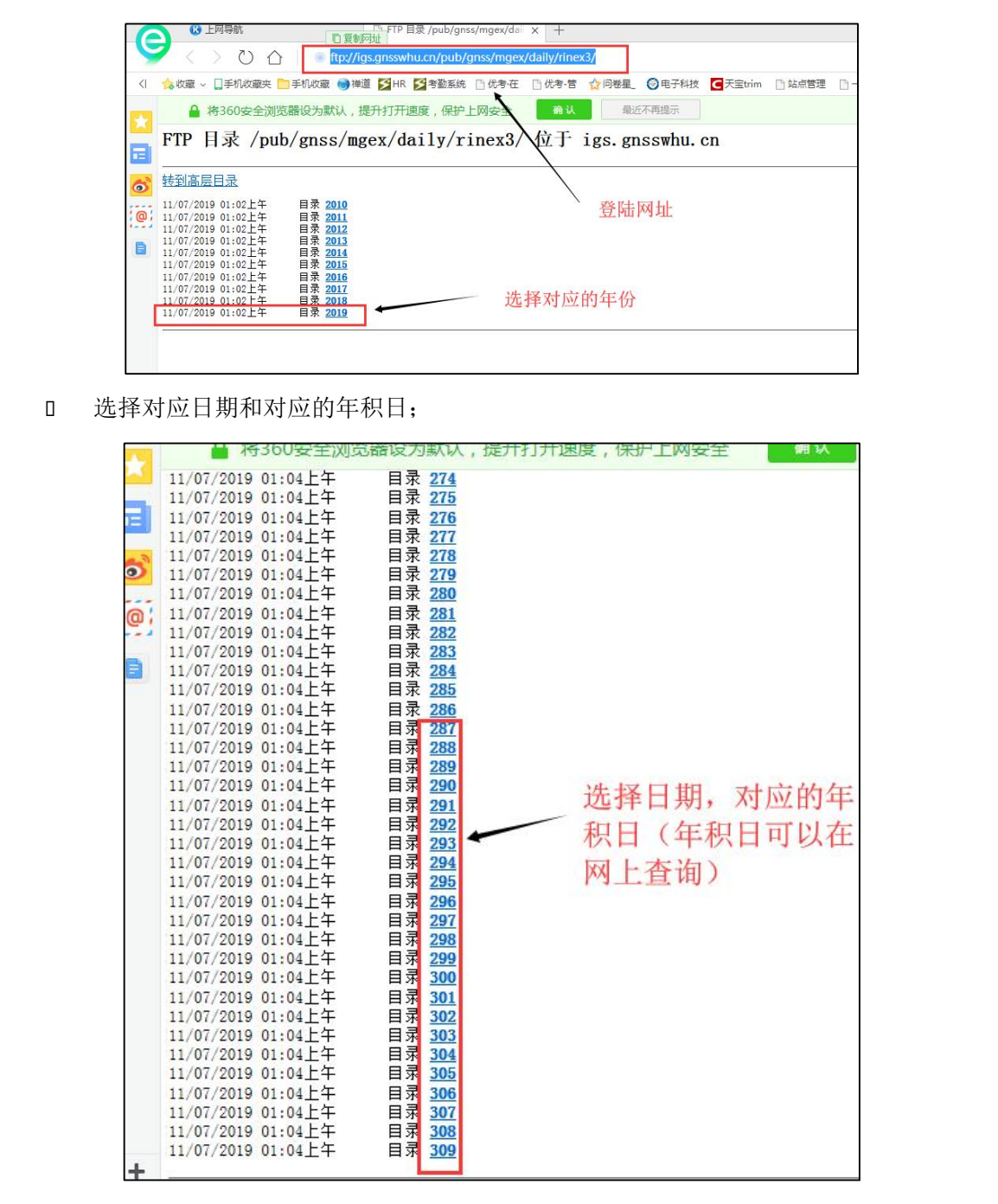

□ 年积日通过下列网址查询, http://www.gnsscalendar.com/

|    |    |     |      |      | Ľ   | GPS | Wee  | k: |     |      | 2    | 071 |    | - 00 | GPS | We  | ek M | цш<br>Ц | per: | 7  | X  | <u>}</u> | Ŵ   | 白    | 勺    | 年  | 日  |   |     |
|----|----|-----|------|------|-----|-----|------|----|-----|------|------|-----|----|------|-----|-----|------|---------|------|----|----|----------|-----|------|------|----|----|---|-----|
| 1  | 3/ | ٨NU | ARY  | 20   | 19  |     |      | FE | BRU | AR   | r 20 | 19  |    |      |     | MAR | сн : | 201     | 9    |    |    |          | APR | IL 2 | 019  | e. |    |   |     |
| Su | м  | Tu  | w    | Th   | F   | Sa  | Su   | м  | Tu  | w    | Th   | F   | Sa | Su   | M   | Tu  | w    | Th      | F    | Sa | Su | м        | Tu  | w    | Th   | F  | Sa |   |     |
|    |    | 1   | 2    | 3    | 4   | 5   |      |    |     |      |      | 1   | 2  |      |     |     |      |         | 1    | 2  |    | 1        | 2   | 3    | 4    | 5  | 6  |   |     |
| 6  | 7  | 8   | 9    | 10   | 11  | 12  | 3    | 4  | 5   | 6    | 7    | 8   | 9  | 3    | 4   | 5   | 6    | 7       | 8    | 9  | 7  | 8        | 9   | 10   | 11   | 12 | 13 |   |     |
| 13 | 14 | 15  | 16   | 17   | 18  | 19  | 10   | 11 | 12  | 13   | 14   | 15  | 16 | 10   | 11  | 12  | 13   | 14      | 15   | 16 | 14 | 15       | 16  | 17   | 18   | 19 | 20 |   |     |
| 20 | 21 | 22  | 23   | 24   | 25  | 26  | 17   | 18 | 19  | 20   | 21   | 22  | 23 | 17   | 18  | 19  | 20   | 21      | 22   | 23 | 21 | 22       | 23  | 24   | 25   | 26 | 27 |   |     |
| 27 | 28 | 29  | 30   | 31   |     |     | 24   | 25 | 26  | 27   | 28   |     |    | 24   | 25  | 26  | 27   | 28      | 29   | 30 | 28 | 29       | 30  |      |      |    |    |   |     |
|    |    |     |      |      |     |     |      |    |     |      |      |     |    | 31   |     |     |      |         |      |    |    |          |     |      |      |    | _  |   |     |
|    |    | MA  | ¥ 20 | 019  |     |     |      |    | JUN | IE 2 | 019  |     |    |      |     | 301 | ¥ 2  | 019     |      |    |    | 4        | UGI | JST  | 201  | 9  |    |   |     |
| Su | м  | Tu  | w    | Th   | F   | Sa  | Su   | м  | Tu  | w    | Th   | F   | Sa | Su   | M   | Tu  | w    | Th      | F    | Sa | Su | м        | Tu  | w    | Th   | F  | Sa |   |     |
|    |    |     | 1    | 2    | з   | 4   |      |    |     |      |      |     | 1  |      | 1   | 2   | 3    | 4       | 5    | 6  |    |          |     |      | 1    | 2  | 3  |   |     |
| 5  | 6  | 7   | 8    | 9    | 10  | 11  | 2    | 3  | 4   | 5    | 6    | 7   | 8  | 7    | 8   | 9   | 10   | 11      | 12   | 13 | 4  | 5        | 6   | 7    | 8    | 9  | 10 |   |     |
| 12 | 13 | 14  | 15   | 16   | 17  | 18  | 9    | 10 | 11  | 12   | 13   | 14  | 15 | 14   | 15  | 16  | 17   | 18      | 19   | 20 | 11 | 12       | 13  | 14   | 15   | 16 | 17 |   |     |
| 19 | 20 | 21  | 22   | 23   | 24  | 25  | 16   | 17 | 18  | 19   | 20   | 21  | 22 | 21   | 22  | 23  | 24   | 25      | 26   | 27 | 18 | 19       | 20  | 21   | 22   | 23 | 24 |   |     |
| 26 | 27 | 28  | 29   | 30   | 31  |     | 23   | 24 | 25  | 26   | 27   | 28  | 29 | 28   | 29  | 30  | 31   |         |      |    | 25 | 26       | 27  | 28   | 29   | 30 | 31 |   |     |
|    |    |     |      |      |     |     | 30   |    |     |      |      |     |    | _    |     |     |      |         |      |    |    |          |     |      |      |    |    | _ | ` 🔨 |
|    | SE | PTE | мве  | R 21 | 019 |     |      | 0  | сто | BER  | 20   | 19  |    |      | N   | VE  | 186  | R 20    | 19   |    |    | DE       | CEP | IBEF | t 20 | 19 |    |   |     |
| Su | м  | Tu  | w    | Th   | F   | Sa  | Su   | м  | Tu  | w    | Th   | F   | Sa | Su   | м   | Tu  | w    | Th      | F    | Sa | Su | м        | Tu  | w    | Th   | F  | 5a | - |     |
| 1  | 2  | 3   | 4    | 5    | 6   | 7   |      |    | 1   | 2    | 3    | 4   | 5  |      |     |     |      |         | 1    | 2  | 1  | 2        | 3   | 4    | 5    | 6  | 7  |   |     |
| 8  | 9  | 10  | - 11 | 12   | 17  | 14  | X    | 7  | 18  |      | 10   | 4   | 12 | 13   | 4   | 5   | 6    | 7       | 8    | 9  | 8  | 9        | 10  | 11   | 12   | 13 | 14 |   | F   |
| 15 | 16 | 1.7 | 18   | .9   | L   | 21  | - 3. | A  | 15  | 16   |      | 18  | 18 | 10   | 11  | 12  | 13   | 14      | 15   | 16 | 15 | 16       | 17  | 18   | 19   | 20 | 21 |   |     |
| 22 | 23 | -   | 25   | 16   | 27  | 28  | 20   | 21 | 22  | 23   | 24   | 25  | 26 | 17   | 18  | 19  | 20   | 21      | 22   | 23 | 22 | 23       | 24  | 25   | 26   | 27 | 28 |   |     |

□ 单击即可下载此星历文件;

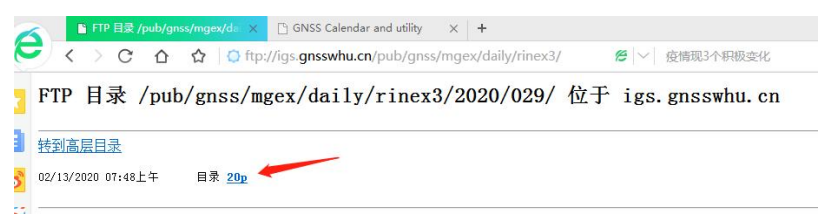

□ 网址星历更新不及时,可服用六分 CORS 站星历数据。

六分 CORS 站中的星历文件(n文件)复用到 VRS 基站中使用。

- 注1. 复用文件必须为同一天。
- 注2. 复用文件名称修改与 o 文件名称一致。
- 注 3. n 文件后缀名修改为 20p

П

|        | 知识                                     | 亦以主              | 11/1 2          | d+                  |
|--------|----------------------------------------|------------------|-----------------|---------------------|
| 其他 (F: | :) > 1014-1-013-200401 > Basestation > | V130002-200401-0 | <u>ن</u>        | 搜索"V130002-200401-( |
| * ^    | 名称                                     | 修改日期             | 类型              | 大小                  |
| *      | 130002Parameter Description.csv        | 2020/4/5 20:02   | Microsoft Excel | 1 KB                |
| * .    | precision.txt                          | 2020/4/6 14:03   | 文本文档            | 1 KB                |
|        | V1300020V130002GapCheck.log            | 2020/4/6 14:03   | 文本文档            | 1 KB                |
|        | V13000204010                           | 2020/4/1 15:55   | 文件              | 11,722 KB           |
| X      | V13000204010.20o                       | 2020/4/3 22:53   | 200 文件          | 61,451 KB           |
| 70     | V13000204010.20p                       | 2020/4/3 22:58   | 20P 文件          | 8,200 KB            |

将此文件解压,并重命名为与转换后的.dat 一致,如下图所示;

|                  |                  |        | • 4 <sub>7</sub> | 搜索 brdm0 |
|------------------|------------------|--------|------------------|----------|
| 刻录 新建文件夹         |                  |        |                  |          |
| 名称               | 修改日期             | 类型     | 大小               |          |
| V05000103040.20p | 2020-02-13 15:46 | 20P 文件 | 7,079 KB         |          |

□ 将准备好的 RINEX 格式文件(.20o 和.20p) 放入新建文件夹,新建文件夹命名为 基站名称+采集日期+0,例如"V050001-200304-0",将新建文件夹放入相应工程 的文件夹,如下图所示。

| V05000103040.20                             | Do<br>Dp                                                       |                                                                   |                                      |
|---------------------------------------------|----------------------------------------------------------------|-------------------------------------------------------------------|--------------------------------------|
| > 1001-1-010-200207-0 > Basestation > V0    | 50001-200207-0                                                 | رج <u>محر محر محر محر محر محر محر محر محر محر </u>                | 搜索"V050001-200                       |
| ) > 1001-1-010-200207-0 > Basestation > V05 | 50001-200207-0 <u>虎</u><br>修改日期                                | <mark>以站文件夹<sup>ひ</sup></mark><br><sup>类型</sup>                   | 搜索"V050001-200<br>大小                 |
| ) > 1001-1-010-200207-0 > Basestation > V0  | 50001-200207-0<br>修改日期<br>2020-02-17 22:46                     | <mark>以站文件夹<sup>ひ</sup></mark><br>类型<br>Microsoft Excel           | 搜索"V050001-200<br>大小<br>7 KB         |
| ) > 1001-1-010-200207-0 > Basestation > V0  | 50001-200207-0<br>修改日期<br>2020-02-17 22:46<br>2020-02-17 22:47 | <mark>以站文件夹<sup>ひ</sup></mark><br>美型<br>Microsoft Excel<br>200 文件 | 搜索"V050001-200<br>大小<br>7 KB<br>0 KB |

4. 参数说明文档的生成 Ver2.0

使用自架站时,需要使用质量综合检查软件"MarsDataChecker"生成虚拟站(或自架

基站)的参数说明文档。

点击"工程导入",选择工程文件夹所在上级目录,点击"确定"按钮。

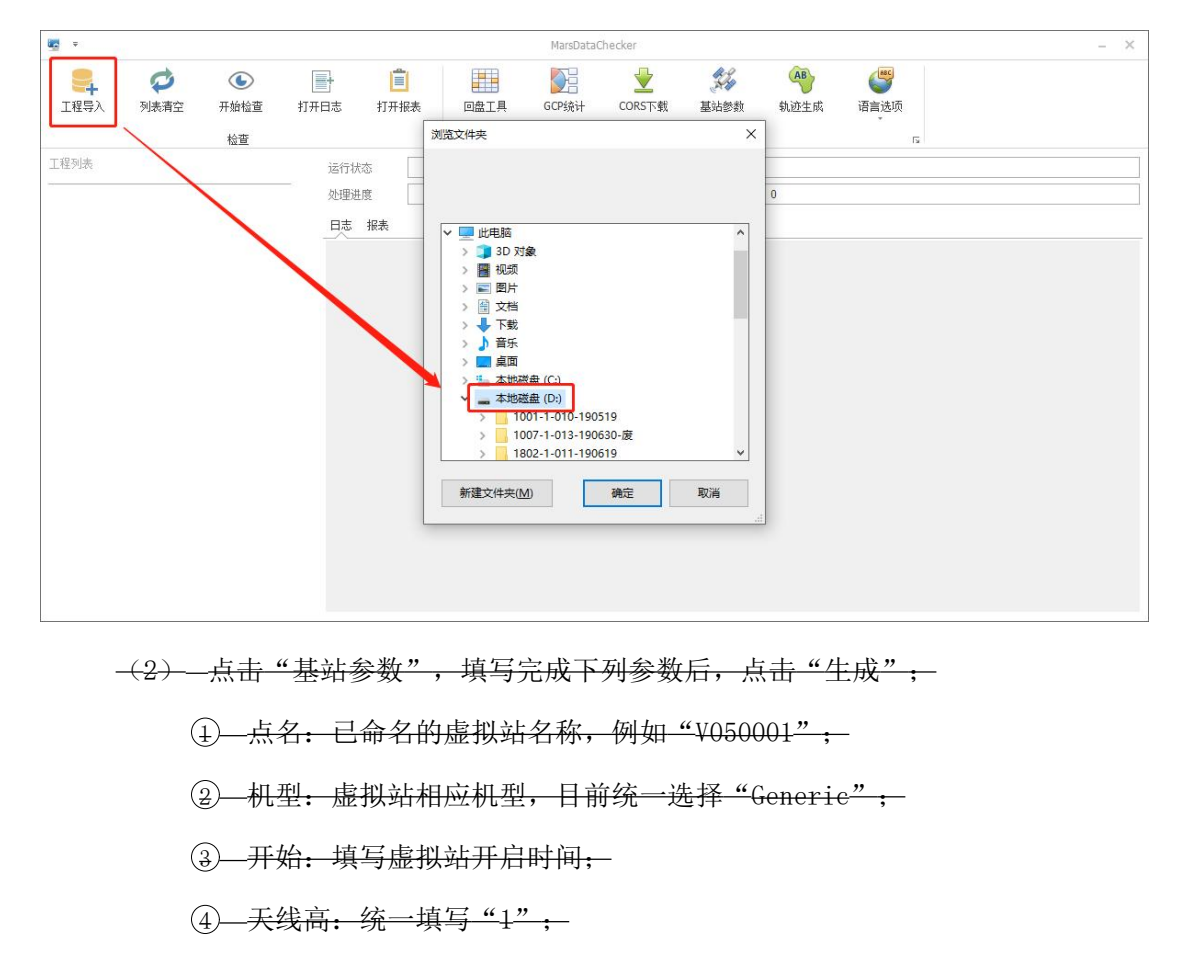

- ⑤—文件大小(MB):通过查询虚拟站".200"格式的文件属性,填写其大小;

- ②—日期:选择虚拟站观测日期;-
- ⑧—结束:填写虚拟站结束观测时间;-
- ⑨ 观测员:填写观测员姓名,例如"张三";

10—基站名称:填写纯数字的点名,例如"050001";

| Image: Note: Note |                  |                  |           |                  |          |    | MarsDa | itaChecker2 | 0M3_\ | V1.0 1   | -             | -                |                  | – × |
|----------------------------------------------------------------------------------------------------|------------------|------------------|-----------|------------------|----------|----|--------|-------------|-------|----------|---------------|------------------|------------------|-----|
| Най       I       I                                                                                                    | <b>二</b><br>1程导入 | <b>ジ</b><br>列表清空 | ●<br>开始检查 | <b>日</b><br>打开日志 | 打开报表     | ē  | 山田     | GCP统计       | 16    | CORS下载   | <b>美</b> 始参数  | <b>4</b><br>轨迹生成 | <b>运</b><br>语言选项 |     |
| 工程列技       延結教性成       ×         #200001       11型       Generic       开始       080.6       天线氮(M)       1       文件大小(MB)       00.2         #200001       日期       20200311       *       #       180.6       0       取用       180.7       1       0       0       0       0       0       0       0       0       0       0       0       0       0       0       0       0       0       0       0       0       0       0       0       0       0       0       0       0       0       0       0       0       0       0       0       0       0       0       0       0       0       0       0       0       0       0       0       0       0       0       0       0       0       0       0       0       0       0       0       0       0       0       0       0       0       0       0       0       0       0       0       0       0       0       0       0       0       0       0       0       0       0       0       0       0       0       0       0       0       0       0                                                                                                    |                  |                  | 检查        |                  |          | E9 |        |             |       | I        | ļ.            |                  |                  | 13  |
| ●         ●         ●         ●         ●         ●         ●         ●         ●         ●         ●         ●         ●         ●         ●         ●         ●         ●         ●         ●         ●         ●         ●         ●         ●         ●         ●         ●         ●         ●         ●         ●         ●         ●         ●         ●         ●         ●         ●         ●         ●         ●         ●         ●         ●         ●         ●         ●         ●         ●         ●         ●         ●         ●         ●         ●         ●         ●         ●         ●         ●         ●         ●         ●         ●         ●         ●         ●         ●         ●         ●         ●         ●         ●         ●         ●         ●         ●         ●         ●         ●         ●         ●         ●         ●         ●         ●         ●         ●         ●         ●         ●         ●         ●         ●         ●         ●         ●         ●         ●         ●         ●         ●         ●         ●         ●         ●                                                                                                            | 工程列表             | 基站参数             | 改生成       | -                |          |    |        |             |       |          |               |                  |                  | ×   |
| 1       1       1       1       1       1       1       1       1       1       1       1       1       1       1       1       1       1       1       1       1       1       1       1       1       1       1       1       1       1       1       1       1       1       1       1       1       1       1       1       1       1       1       1       1       1       1       1       1       1       1       1       1       1       1       1       1       1       1       1       1       1       1       1       1       1       1       1       1       1       1       1       1       1       1       1       1       1       1       1       1       1       1       1       1       1       1       1       1       1       1       1       1       1       1       1       1       1       1       1       1       1       1       1       1       1       1       1       1       1       1       1       1       1       1       1       1       1       1                                                                                                          |                  | 点名(2             | V0500     | 01 机型            | Generic  |    | ~ 开始   | 08:06       | •     | 天线高(M)   | 1             | 文件大小(MB)         | 30.2             |     |
| 点名       点号       日期       开始       独東       机型       文件大小(MB)       天紙電(M)       双观尽                                                                                                    |                  | 素号               | 0001      | 日期               | 20200311 |    | ▼结束    | 18:06       | •     | 观测员      | 3 <b>6</b> 35 | 基站名称             | þ50001           |     |
|                                                                                                    |                  | 点名               | 点号        | 5                | 日期       | 开始 | 结束     | 机型          |       | 文件大小(MB) | 天线高(M)        | 观测员              |                  |     |
|                                                                                                    |                  | -                |           |                  |          |    |        |             |       |          |               |                  |                  |     |
|                                                                                                    |                  |                  |           |                  |          |    |        |             |       |          |               |                  |                  |     |
|                                                                                                    |                  | _                |           |                  |          |    |        |             |       |          |               |                  |                  |     |
| 「生成」                                                                                                    |                  |                  |           |                  |          |    |        |             |       |          |               |                  |                  |     |
|                                                                                                    |                  |                  |           |                  |          |    |        |             |       |          |               |                  |                  |     |
| 生成                                                                                                    |                  |                  |           |                  |          |    |        |             |       |          |               | N                | 0                |     |
|                                                                                                    |                  |                  |           |                  |          |    |        |             |       |          | XA            |                  |                  | 1   |
|                                                                                                    |                  |                  |           |                  |          |    |        |             |       | X        | A             |                  | 生成               |     |
|                                                                                                    |                  |                  |           |                  | _        | _  | _      | _           | -     |          |               |                  |                  |     |

(3)—生成参数说明文档后,文件保存在质量综合检查软件安装目录下,路径为
 D:\Navinfo\MarsDataChecker\output,如下图所示;

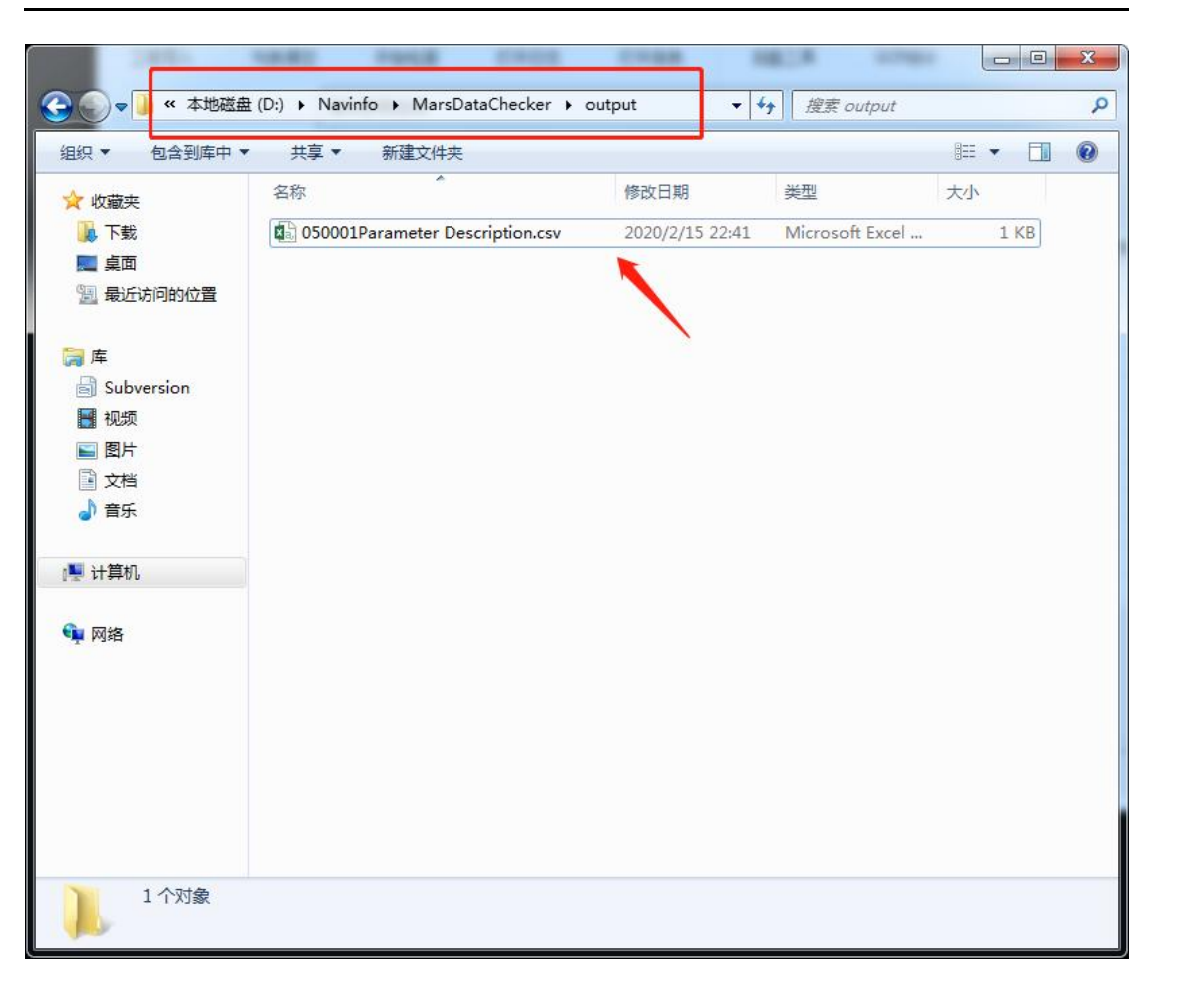

# (4)--将参数说明文档拷贝到虚拟站文件夹内,文件结构如下图所示:-

| <u>き曲</u> (D:   | ) > 1001-1-010-200207-0 > Basestatio                                                                                      | n >                                                                                  | ~ O                                                        | 搜索"Basestation"                        |
|-----------------|----------------------------------------------------------------------------------------------------|--------------------------------------------------------------------------------------|------------------------------------------------------------|----------------------------------------|
| 名               | ない 「工程名」                                                                                                    | 修改日期                                                                                 | 类型                                                         | 大小                                     |
|                 | CORS001-200202-0                                                                                                    | 2020-02-17 22:41                                                                     | 文件夹                                                        |                                        |
|                 | G050001-200207-0                                                                                                    | 2020-02-17 22:41                                                                     | 文件夹                                                        |                                        |
|                 |                                                                                                    |                                                                                      |                                                            |                                        |
|                 | y050001-200207-0                                                                                                    | 2020-02-17 22:41                                                                     | 文件夹                                                        |                                        |
| ± (D:) >        | V050001-200207-0                                                                                                    | 2020-02-17 22:41<br>/050001-200207-0                                                 | 文件夹<br>显拟站文件夹 <sup>0</sup>                                 | 搜索"V050001-20                          |
| t (D;) ><br>* ^ | y050001-200207-0<br>1001-1-010-200207-0 > Basestation > Y<br>名称 ^                                                         | 2020-02-17 22:41<br>/050001-200207-0<br>修改日期                                         | 文件夹<br>显拟站文件夹 <sup>0</sup><br>类型                           | 搜索"V050001-200<br>大小                   |
| È (D:)          | v050001-200207-0<br>1001-1-010-200207-0 > Basestation > 1<br>名称<br>配 050001Parameter Description.csv                      | 2020-02-17 22:41<br>/050001-200207-0<br>修改日期<br>2020-02-17 22:44                     | 文件夹<br><b>虚拟站文件夹<sup>0</sup></b><br>类型<br>6 Microsoft Exce | 搜索"V050001-200<br>大小                   |
| £(D;) .<br>     | v050001-200207-0<br>1001-1-010-200207-0 > Basestation > 1<br>名称<br>配 050001Parameter Description.csv<br>① 05000102070.200 | 2020-02-17 22:41<br>/050001-200207-0<br>修改日期<br>2020-02-17 22:41<br>2020-02-17 22:41 | 文件夹                                                        | 搜索"V050001-200<br>大小<br>I 7 KB<br>0 KB |

图 5.7.2-38

(5)——自架基站数据整理

①—自架基站"参数说明文档"的生成方式与虚拟站"参数说明文档"的生成方式相同。

②—基站文件夹命名含义如下:-

**──**G010001: 基站名;

<u>日──200207: 观测数据日期;</u>

日──0:当日第一次架设基站。

#### G010001-200207-0

③—基站员应将整理好的基站文件夹发送给采集员,采集员将基站数据复制到

📙 | 🕑 📙 🖛 | 1001-1-010-190519 \_\_\_\_ X 文件 主页 共享 查看 ~ 0 ◇ ↑ - → 此电脑 > 本地磁盘 (D:) > 1001-1-010-190519 > ✓ <sup>ひ</sup> 搜索"1001-1-010-190519" € → \_\_\_\_\_桌面 类型 名称 修改日期 大小 \* 👆 下载 A Basestation 2019-07-02 22:59 文件夹 📳 文档 1 Event 2019-07-02 22:59 文件夹 ▶ 图片 \* Other 2019-07-02 22:59 文件夹 2019-07 Photo 2019-07-02 23:04 文件夹 Pointcloud 2019-07-02 23:07 文件夹 👝 本地磁盘 (D:) Profile 2019-07-02 23:07 文件夹 采集标准 2019-07-02 23:07 RemoteGPS 文件夹 🧧 外业技术文档 Report 2019-07-02 23:07 文件夹 🛄 此电脑 Task 2019-07-02 23:07 文件夹 🧊 3D 对象 🛛 视频 ■ 图片 📋 文档 ↓ 下载 ▶ 音乐 \_\_\_\_\_桌面 🏪 本地磁盘 (C:) 🔜 本地磁盘 (D:) 🔿 网络 9 个项目

Basestation 文件夹。